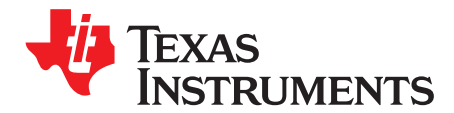

# VCA5807 Development Guide

This development guide describes the characteristics, operation and use of the VCA5807EVM demonstration kit. This demonstration kit is an evaluation module for the VCA5807 device. The VCA5807 is an integrated Voltage Controlled Amplifier (VCA) that integrates a complete time-gain-control (TGC) imaging path and a continuous wave Doppler (CWD) path. The VCA5807 is intended for prototyping and evaluation. This user's guide includes a complete circuit description, schematic diagram, and bill of materials (BOM).

The following related documents are available through the Texas Instruments web site at http://www.ti.com.

#### **Table 1. Related Document**

| Device  | Literature Number |  |
|---------|-------------------|--|
| VCA5807 | SLOS727           |  |

#### Contents

| 1     | VCA58  | 307 Overview                             | 3  |
|-------|--------|------------------------------------------|----|
|       | 1.1    | Important Disclaimer Information         | 3  |
| 2     | Overvi | ew                                       | 3  |
|       | 2.1    | Introduction                             | 3  |
|       | 2.2    | Default Configuration                    | 4  |
| 3     | Softwa | are Installation and Operation           | 5  |
|       | 3.1    | Minimum Requirements                     | 5  |
|       | 3.2    | Installing the Software (PC Application) | 5  |
|       | 3.3    | GUI Overview                             | 6  |
| 4     | Hardwa | are                                      | 11 |
|       | 4.1    | Introduction                             | 11 |
|       | 4.2    | Board Configuration                      | 12 |
|       | 4.3    | Power                                    | 13 |
|       | 4.4    | Clock Buffer                             | 13 |
|       | 4.5    | VCA Inputs                               | 13 |
|       | 4.6    | VCA5807 Device                           | 13 |
|       | 4.7    | VCA Outputs                              | 13 |
|       | 4.8    | CW Mode                                  | 14 |
|       | 4.9    | VControl                                 | 16 |
|       | 4.10   | Serial Interface                         | 16 |
| 5     | Quick  | Start                                    | 17 |
|       | 5.1    | Test Setup                               | 17 |
|       | 5.2    | Power Up VCA5807EVM                      | 17 |
|       | 5.3    | Launch the VCA5807 GUI                   | 17 |
| Appen | dix A  | Bill of Materials (BOM)                  | 18 |
| Appen | dix B  | PCB Layout and Schematics                | 22 |
|       |        |                                          |    |

#### **List of Figures**

# 1 VCA5807EVM Basic Configuration ...... 4

Pentium, Celeron are registered trademarks of Intel. Windows is a registered trademark of Microsoft Corporation.

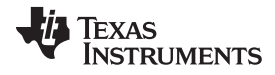

| www.ti.com |
|------------|
|------------|

| 2  | Introduction Tab of the VCA5807EVM GUI        | 6  |
|----|-----------------------------------------------|----|
| 3  | Hardware/Power/RST Tab of the VCA5807EVM GUI  | 7  |
| 4  | VCA LNA+VCA+PGA+LPF Tab of the VCA5807EVM GUI | 8  |
| 5  | VCA CW Mode Tab                               | 9  |
| 6  | VCA Debugging/Recording Tab                   | 10 |
| 7  | HW Setup                                      | 11 |
| 8  | PCB Layout With Jumper Positions              | 12 |
| 9  | CW Mode Hardware Configuration                | 14 |
| 10 | Switching to CW Mode                          | 15 |
| 11 | Oscilloscope                                  | 16 |
| 12 | Top Layer - Signal                            | 22 |
| 13 | Second Layer - Ground                         | 23 |
| 14 | Third Layer - Power                           | 24 |
| 15 | Fourth Layer - Signal                         | 25 |
| 16 | Fifth Layer - Ground                          | 26 |
| 17 | Bottom Layer - Signal                         | 27 |
| 18 | Schematic 1 of 10                             | 28 |
| 19 | Schematic 2 of 10                             | 29 |
| 20 | Schematic 3 of 10                             | 30 |
| 21 | Schematic 4 of 10                             | 31 |
| 22 | Schematic 5 of 10                             | 32 |
| 23 | Schematic 6 of 10                             | 33 |
| 24 | Schematic 7 of 10                             | 34 |
| 25 | Schematic 8 of 10                             | 35 |
| 26 | Schematic 9 of 10                             | 36 |
| 27 | Schematic 10 of 10                            | 37 |
|    |                                               |    |

### List of Tables

| 1 | Related Document  | 1  |
|---|-------------------|----|
| 2 | Power Table       | 13 |
| 3 | Bill of Materials | 18 |

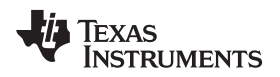

### 1 VCA5807 Overview

### 1.1 Important Disclaimer Information

#### CAUTION

The VCA5807EVM is intended for feasibility and evaluation testing only in laboratory and development environments. This product is not for diagnostic use.

Use the VCA5807 only under the following conditions:

- The VCA5807EVM is intended only for electrical evaluation of the features of the VCA5807 device in a laboratory, simulation, or development environment.
- The VCA5807EVM is not intended for direct interface with a patient, or patient diagnostics.
- The VCA5807EVM is intended only for development purposes. It is not intended to be used as all or part of an end-equipment application.
- The VCA5807EVM should be used only by qualified engineers and technicians who are familiar with the risks associated with handling electrical and mechanical components, systems, and subsystems.
- The user is responsible for the safety of themself, fellow employees, contractors, and coworkers when using or handling the VCA5807EVM. Furthermore, the user is fully responsible for the contact interface between the human body and electronics; consequently, the user is responsible for preventing electrical hazards such as shock, electrostatic discharge, and electrical overstress of electric circuit components.

### 2 Overview

### 2.1 Introduction

This document is intended as a step-by-step guide through the VCA5807 Evaluation Module (EVM) setup and test. The EVM is shipped with a default configuration from the manufacturer. With this configuration, the onboard CMOS clock is used for an analog-to-digital converter sampling clock; the onboard oscillator is used for CW mode operation. No external clock generator is required. The input signal for measurement from a signal generator must be provided.

A detailed explanation regarding the jumpers, connectors, and test points appears in Section 2.2. The graphical user interface (GUI) is available from the TI Web Site. Go to the software section of the product folder (VCA5807).

Throughout this document, the abbreviation EVM and the term evaluation module are synonymous with the VCA5807EVM.

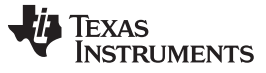

### 2.2 Default Configuration

Figure 1 shows the default configuration of the EVM from the factory. The accompanying list identifies the basic components on the EVM board.

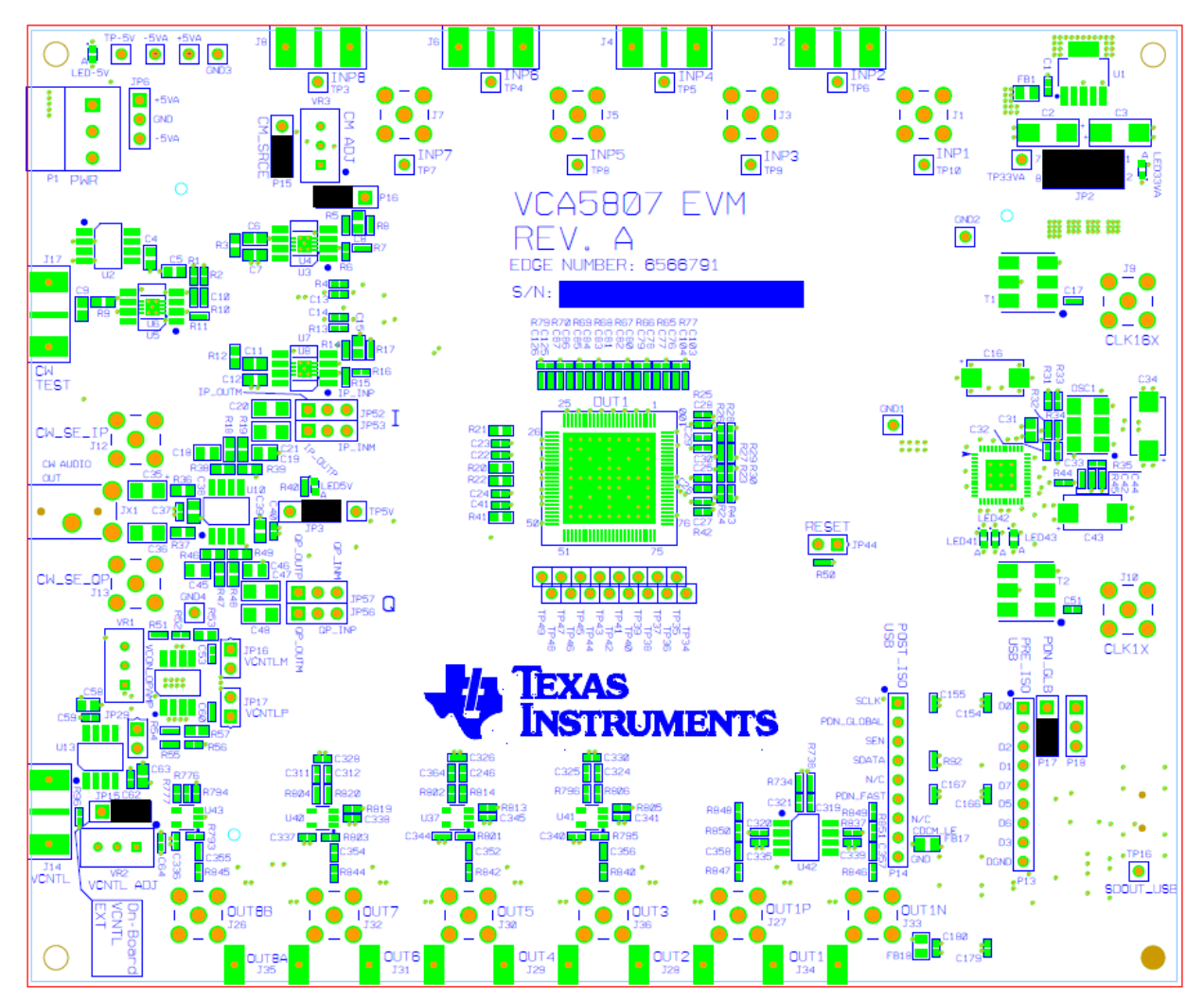

Figure 1. VCA5807EVM Basic Configuration

- 1. P1 Power supplies connector
- 2. JP2, and JP3 are set to enable 3.3-V and 5-V power supplies to the device
- 3. JP15: Enables onboard VCNT
- 4. P17: Disables PDB\_Global
- 5. P15: Chooses the device Common Mode for the I/V Amp Common Mode
- 6. P16: Chooses Vss as -5 V for low-side power supply on I/V Amp

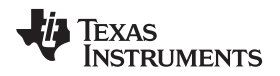

### **3** Software Installation and Operation

### 3.1 Minimum Requirements

Before installing the software, verify that your PC meets the minimum requirements outlined in this section.

### 3.1.1 Required Setup for VCA5807EVM GUI Software

- PC-compatible computer
- Pentium® III or Celeron® processor, 866 MHz or equivalent
- Minimum 256 MB of RAM (512 MB or greater recommended)
- Hard disk drive with at least 200 MB free space
- Windows® XP operating system with SP2, or Windows 7 operating system
- 1280 x 1024 or greater display screen resolution
- Mouse or other pointing device
- Available USB input

### 3.1.2 Additional Requirements for Use with Hardware

- VCA5807EVM
- USB cable
- Power supply to supply ±5 V

### 3.2 Installing the Software (PC Application)

The GUI software to evaluate the VCA5807 device is available at the Texas Instruments web site at www.ti.com (VCA5807).

Before installing the software, make sure the VCA5807EVM is not connected to the PC. If using a machine with Windows 7, it is recommended to have administrator rights to avoid problems during installation.

Unzip the installer file to a temporary directory, and then double click setup.exe from the directory. The installation creates a program menu item to execute the software.

Windows should automatically install the correct device drivers, but if there are problems installing the device drivers please refer to this e2e post. http://e2e.ti.com/support/other\_analog/imaging\_afes/f/239/p/213841/754871.aspx#754871

Follow these directions to ensure proper installation of the PC application.

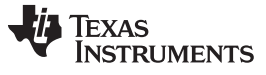

### 3.3 GUI Overview

Every tab in the VCA5807EVM GUI has a software reset option available by clicking the **Software Reset** button located at the bottom right of the GUI.

The VCA Introduction tab: This tab gives a block diagram of the VCA5807 device.

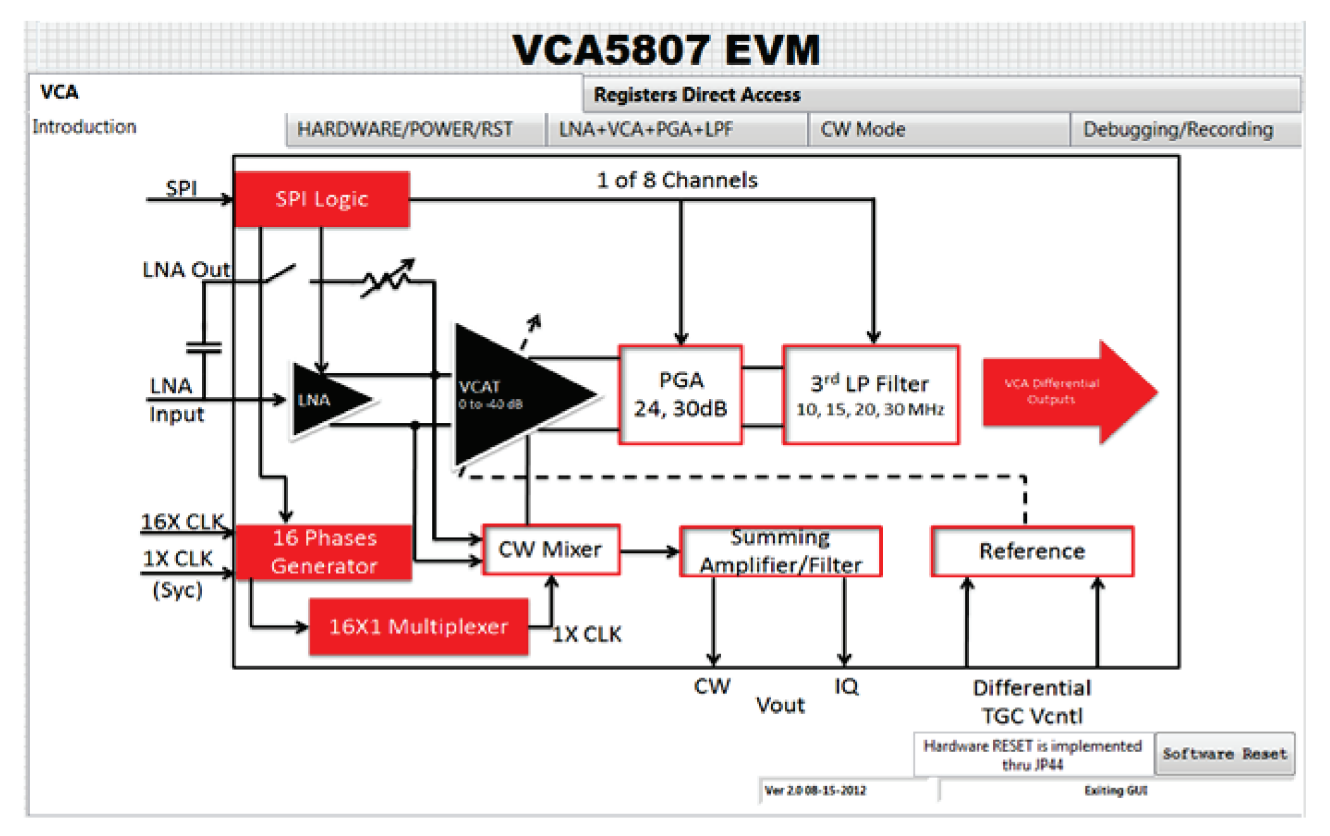

Figure 2. Introduction Tab of the VCA5807EVM GUI

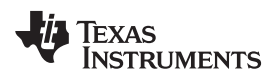

The VCA HARDWARE/POWER/RST tab: This tab allows the execution of different power down options.

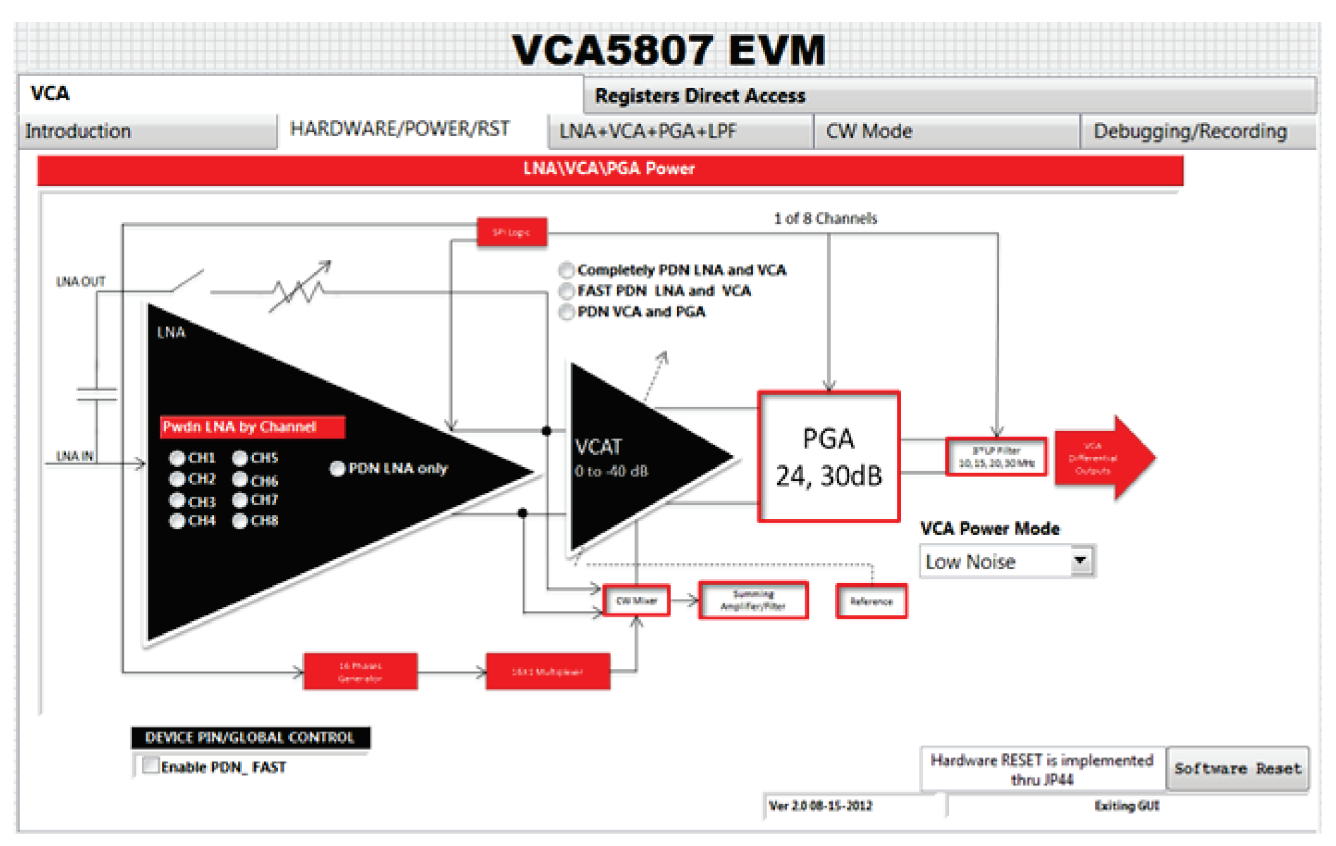

Figure 3. Hardware/Power/RST Tab of the VCA5807EVM GUI

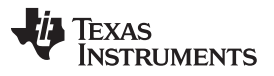

#### Software Installation and Operation

www.ti.com

The VCA *LNA+VCA+PGA+LPF* tab: The settings of the Low Noise Amplifier (LNA), VCA, Programmable Gain Amplifier (PGA), and the Low Pass Filter (LPF) are adjusted in this tab.

- LNA: Adjusts the gain of each channel, adjust the active termination resistors, and disable the LNA
  offset Integrator
- VCA: Adjusts the digital Time Gain Control (TGC) Attenuator
- PGA: Adjusts the PGA gain, Clamp Level, and disable both the overload clamp and the offset integrator
- LPF: Adjusts the LPF frequency

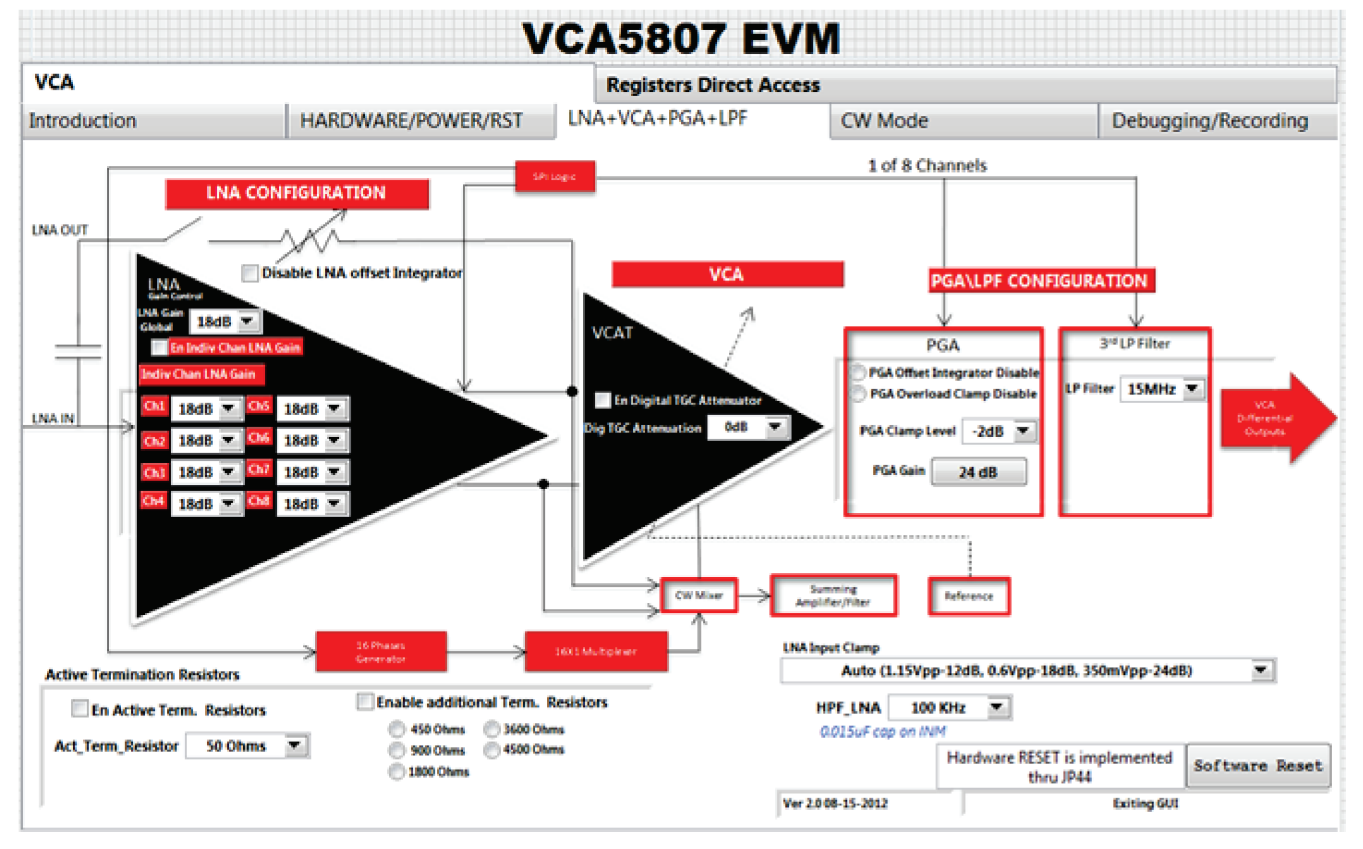

Figure 4. VCA LNA+VCA+PGA+LPF Tab of the VCA5807EVM GUI

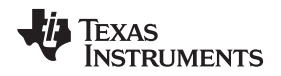

The VCA *CW Mode* tab: The Continuous-wave (CW) Doppler mode is adjusted in this tab as well as the phases of each CW channel (1-8), the CW CLK, and the feedback resistors to control the gain. CH7 and CH8 are brought to the CW pins by using the PGA Test Mode.

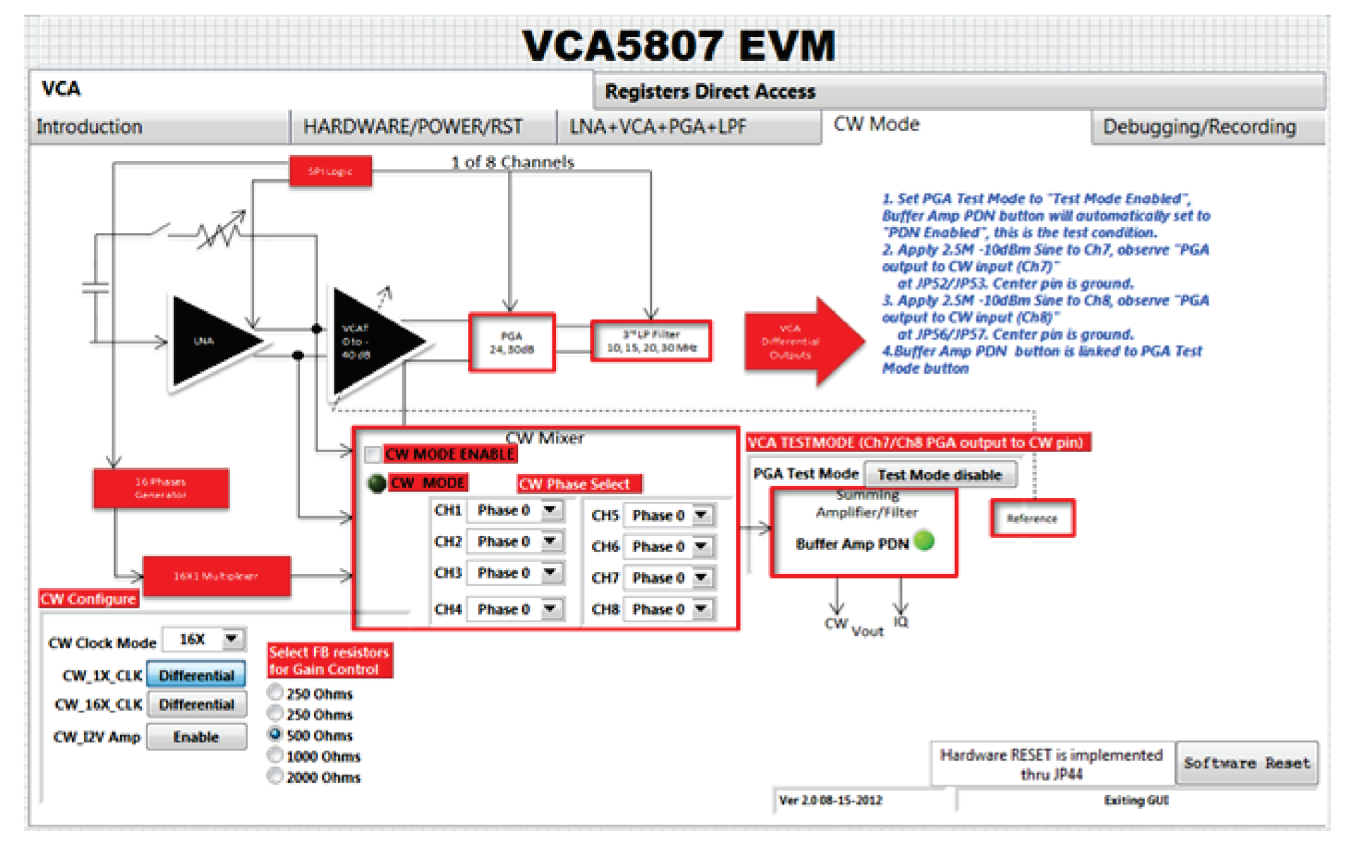

Figure 5. VCA CW Mode Tab

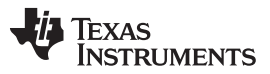

#### Software Installation and Operation

www.ti.com

The VCA *Debugging/Recording* tab: Command executions are saved to a file in this tab. The file can be played back at any time by clicking on the **Exec CMD File** button. This tab also displays the Write Status, and the ability to see the digital waveform of the SCLK, SDATA, and SEN pins.

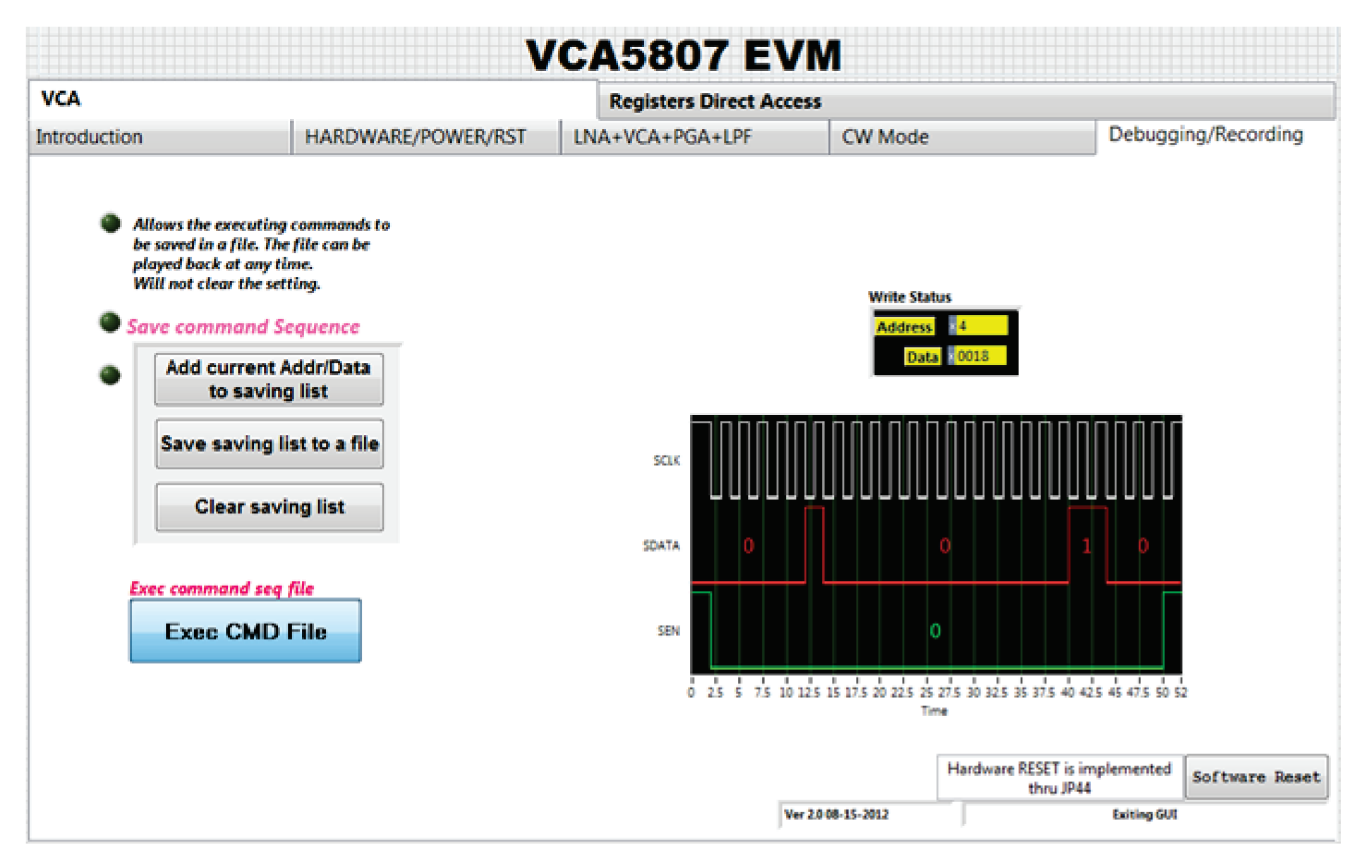

Figure 6. VCA Debugging/Recording Tab

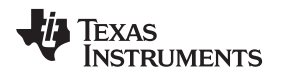

### 4 Hardware

### 4.1 Introduction

The following illustration shows the setup of the VCA5807EVM and external connectors. For the default configuration as shown in Figure 1, it is unnecessary to have an external sampling clock and external Vcntl supply. The onboard CMOS clock and onboard Vcntl are used.

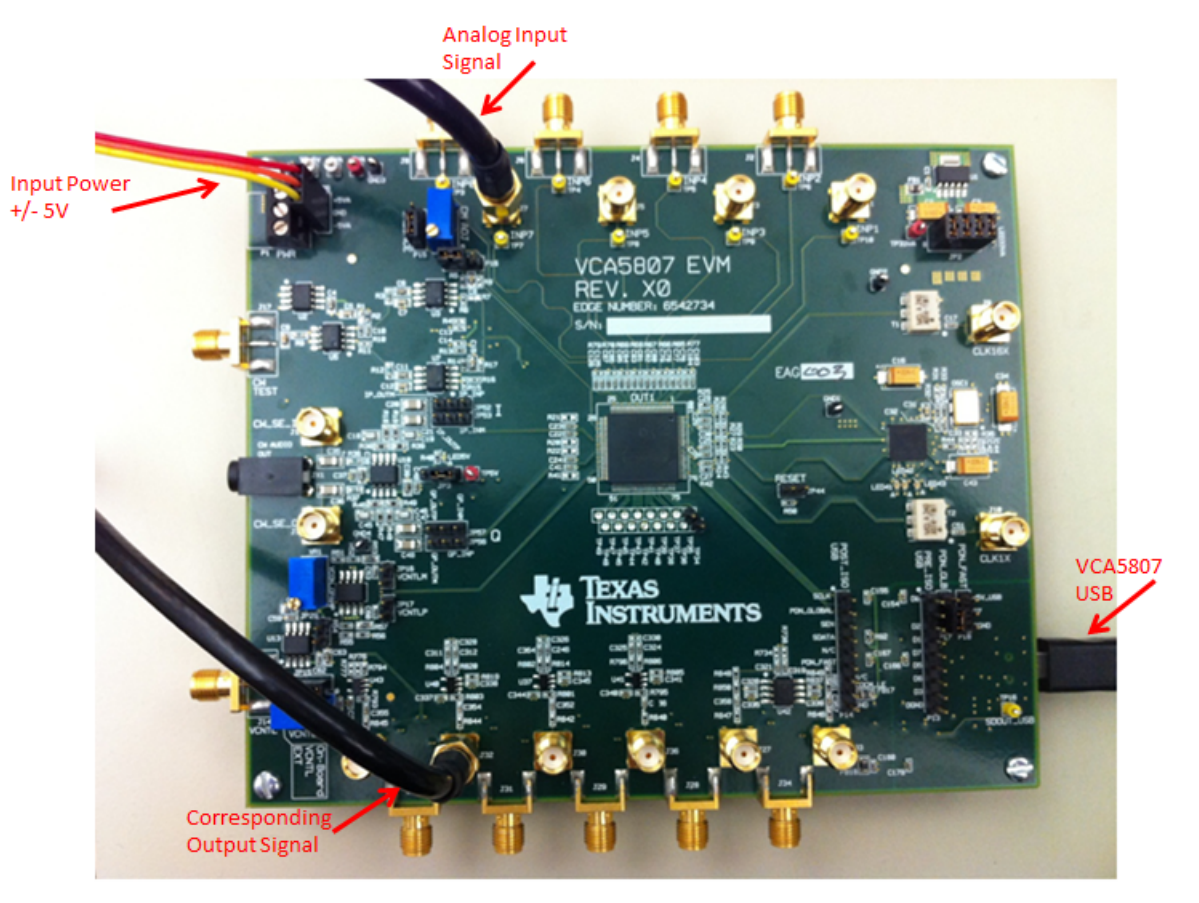

Figure 7. HW Setup

Hardware

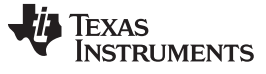

#### Hardware

### 4.2 Board Configuration

Power up the VCA5807EVM by applying +5 V and –5 V to the P1 connector. After power up is complete, three green LEDs and three red LEDs (LED 41, LED42, and LED 43) are turned. Locations of LEDs are shown in Figure 8.

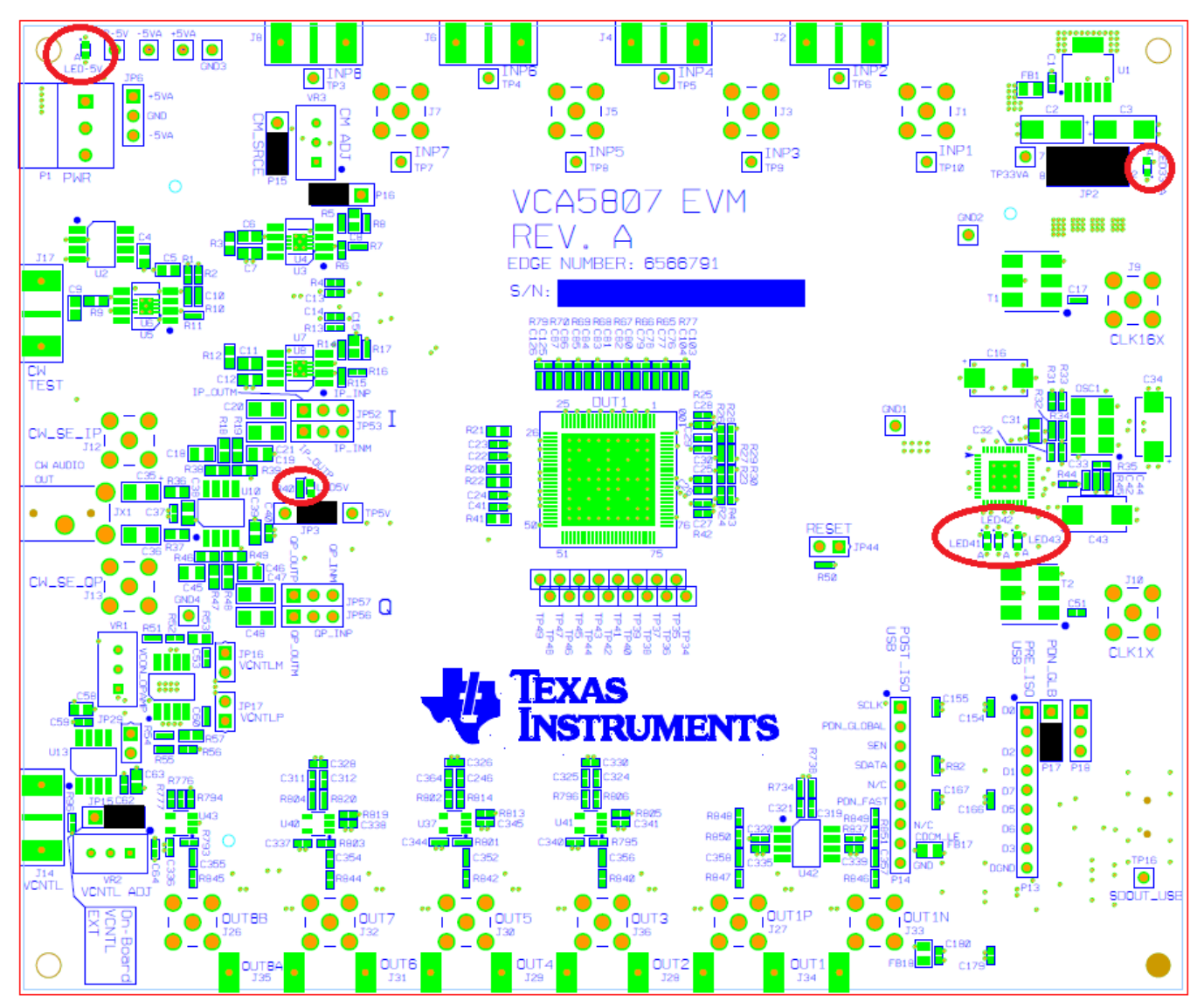

Figure 8. PCB Layout With Jumper Positions

#### 4.3 Power

The power configuration of the board is shown in Figure 18, page 1 of the schematic. Refer to Table 2 for a list of important power components.

| Connector       | Description                                                                                                    |
|-----------------|----------------------------------------------------------------------------------------------------|
| P1/JP6          | P1 is the +5-V and –5-V power supply connector. JP6 is the test point for +5-V/-5-V power supply.               |
| JP3             | Onboard 5-V enable. The configuration must be set up as shown in Figure 7 in order to use onboard 5-V supply.   |
| TP-5V           | -5-V supply test point                                                                                          |
| +5VA            | +5-V supply test point                                                                                          |
| JP2             | Onboard 3.3-VA enable. The configuration must be set up as shown in Figure 7 in order to use the onboard 3.3 V. |
| TP33VA          | +3.3-VA supply test point                                                                                       |
| TP1 through TP4 | Ground test points                                                                                              |

#### Table 2. Power Table

### 4.4 Clock Buffer

The clock buffer drives the VCA5807 device. Each clock buffer output should only drive one VCA5807. Do not use one clock to drive multiple VCA5807s. This is due to the fact that the clock buffer's load capacitance increases by a factor of N, which then results in degraded falling and rising times. Select different clock inputs in the GUI. LEDs 41 and 42 demonstrate the PLL status of the clock buffer.

### 4.5 VCA Inputs

J1 through J8 are the analog input signals for CH1 through CH8. Connect to a signal generator. If the signal is too noisy, apply a bandpass filter between the generator and the SMA to get a better result. Use TP3-TP10 to see the input signal to the board.

### 4.6 VCA5807 Device

The VCA5807 device is a suitable ultrasound analog front end solution for high-end systems and portable systems. This device contains eight channels of VCA, and CW mixer. The VCA includes an LNA, Voltage-controlled Attenuator (VCAT), PGA, and an LPF. Each of these features is adjusted via the VCA5807 EVM GUI. For a more detailed explanation of the VCA5807 device please refer to the datasheet. The datasheet is found on the TI product folder at www.ti.com. (SLOS727)

### 4.7 VCA Outputs

J26 through J36 are the output signals for CH1 through CH8. All channels have a single-ended output through an OPA842 buffer amplifier. However, CH1 has the option of a fully differential output signal through a THS4130 amplifier. In order to use this amplifier, install R734 and R738 and remove R837, C317, and C318. CH8 also provides an added feature by allowing the choice of the OPA830 as the buffer amplifier. In order to use this amplifier, install R776 and R777 and remove U35.

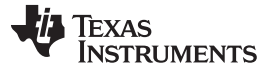

#### Hardware

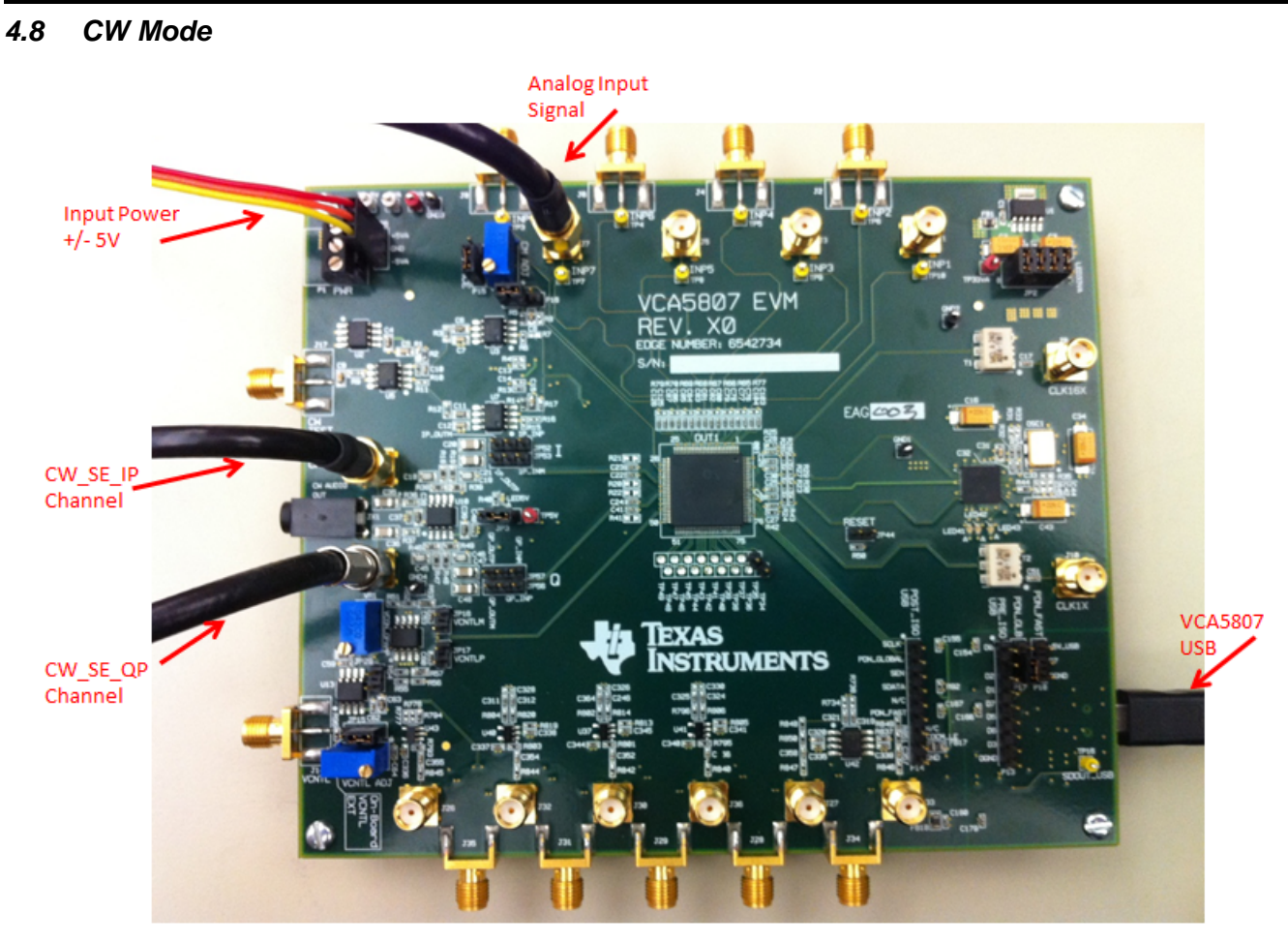

Figure 9. CW Mode Hardware Configuration

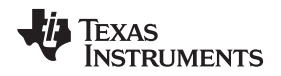

- Go to the CW Mode tab on the GUI.
- Check CW MODE ENABLE. LED41, LED42, and LED43 on the VCA5807EVM should all illuminate.
- Select 500 Ω for the gain control feedback resistor.

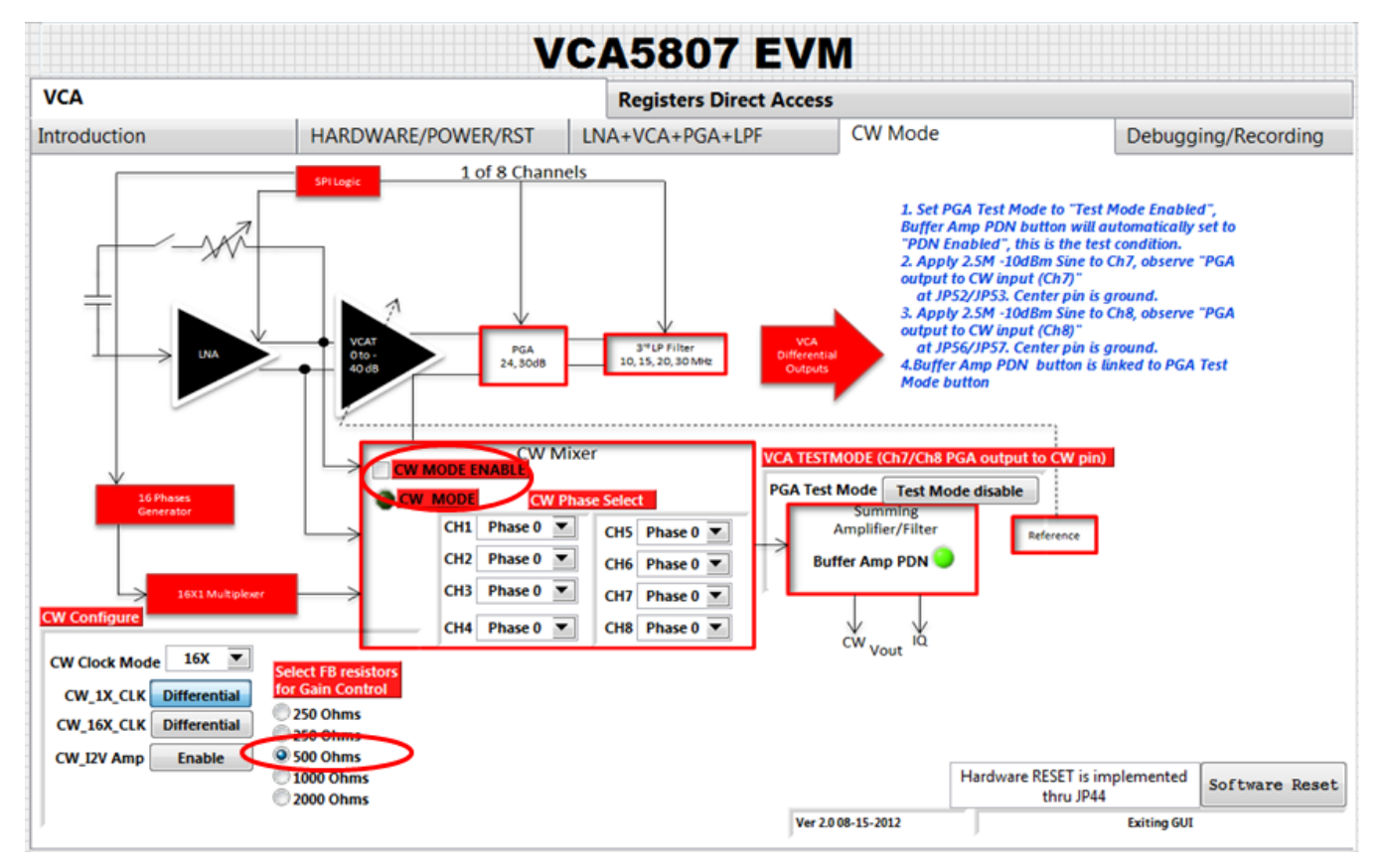

Figure 10. Switching to CW Mode

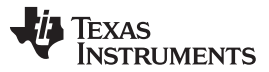

Hardware

- Apply an analog signal (2.51 MHz, -10 dBm) to any analog input SMA.
- The CW outputs (J12, J13) display the frequency I and Q signals at 10 kHz as shown in Figure 11. The GUI Gain Control Feedback Resistor can vary the amplitude of the outputs.

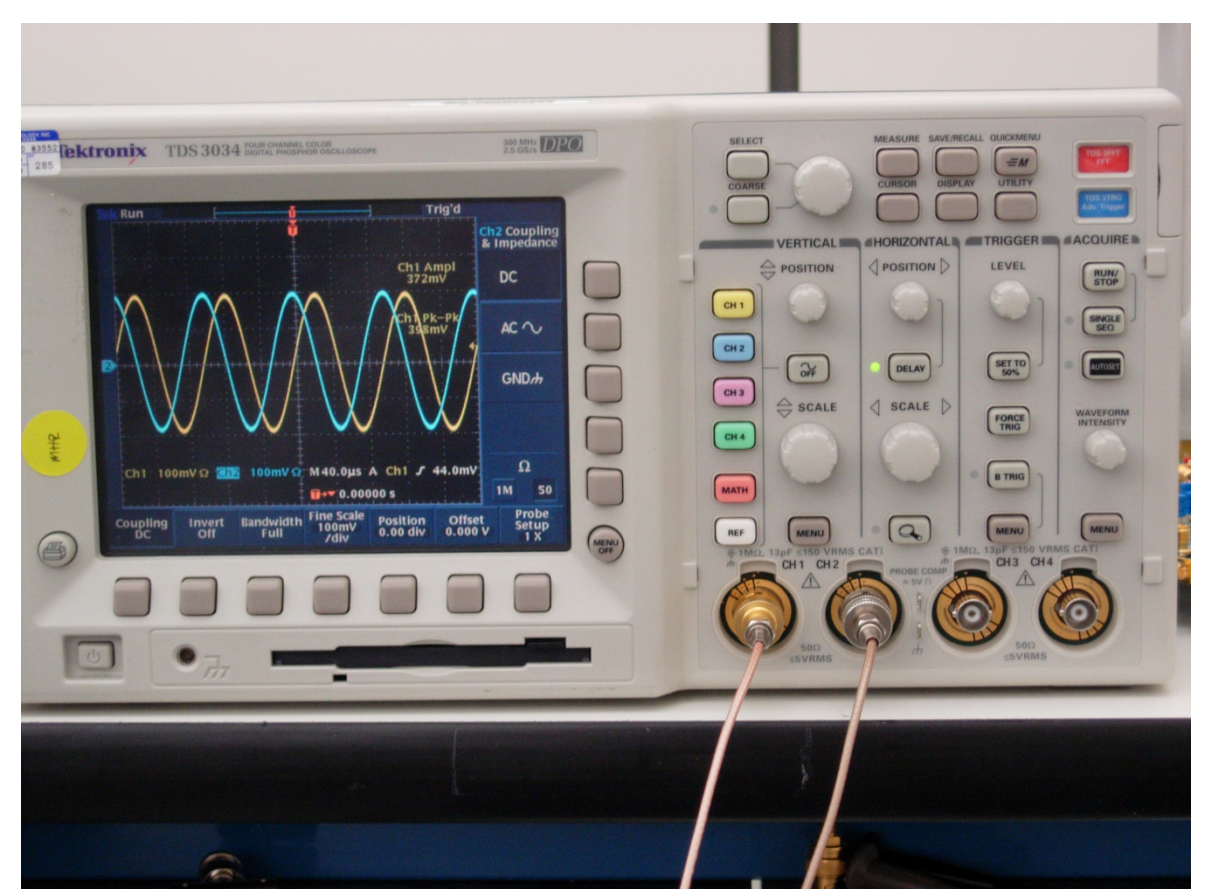

Figure 11. Oscilloscope

### 4.9 VControl

Switch between using the onboard Vcntl or the external Vcntl by using JP15. External Vcntl can range from 0 V to 1.5 V. If using the external Vcntl, then a DC voltage source must be connected to J14. The default setup uses onboard Vcntl. VR2 is used to make onboard Vcntl adjustments.

### 4.10 Serial Interface

The serial interface of the board is located on the bottom right-hand side. USB1 is the USB interface connector. P13 and P14 are test points for the USB data bus: From pin 1 to pin 9, the signals are D0, D4, D2, D1, D7, D5, D6, D3, and DGND. P14 on the VCA5807EVM is not installed.

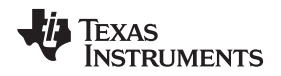

### 5 Quick Start

This section assumes all engineering knowledge on the device and basic overview of the VCA5807EVM.

### 5.1 Test Setup

Connect the EVM as shown in . Typical input signals are 5 MHz at –32 dBm. This can be applied to any VCA input (J1-J8). If the signal is noisy, consider using a 5-MHz filter. Connect a scope or a spectrum analyzer to the corresponding VCA output in order to measure the gain on the channel.

### 5.2 Power Up VCA5807EVM

Connect ±5-V power to the board. No other power connection is needed.

### 5.3 Launch the VCA5807 GUI

Launch the VCA5807EVM GUI. Execute a software reset with the GUI and verify the current consumption drops from  $\approx 0.762$  A to  $\approx 0.646$  A. Enable the Active Termination Resistor of 50 Ohms (check the box) on the *LNA+VCA+PGA+LPF* tab. This tab is also used to vary the gain on each channel. However, with the default settings as shown in , the gain should be 42 dB overall. Therefore, with an input signal of 5 MHz at -32 dBm, load resistance of 50  $\Omega$ , and an overall gain of 42 dB, the output should read  $\approx 4$  dBm or 1 Vpp.

For more details and other modes for testing and evaluating the VCA5807 device, please refer to the previous pages of this development guide.

# Appendix A Bill of Materials (BOM)

This section contains Table 3, the BOM for the VCA5807EVM.

### Table 3. Bill of Materials

| Item | Qty | MFG           | MFG Part#         | REF DES                                                                                                    | Description            | Value or Function                                        |
|------|-----|---------------|-------------------|----------------------------------------------------------------------------------------------------|------------------------|----------------------------------------------------------|
| 1    | 41  | AVX           | 0402YC104KAT2A    | C17, C25, C26, C29, C30, C33, C37,<br>C40, C51, C59, C62, C64, C76, C78,<br>C80, C82, C84, C86, C94, C95, C96,<br>C97, C98, C99, C101, C103, C125,<br>C130, C131, C132, C133, C134,<br>C135, C136, C137, C138, C139,<br>C140, C141, C154, C155                      | CAP,SMT,0402           | CAPACITOR,SMT,0402,CER,16V,10<br>%,0.1uF                 |
| 2    | 2   | AVX           | 0402YC471KAT2A    | C53,C60                                                                                                    | CAP,SMT,0402           | CAPACITOR,SMT,0402,CER,16V,10<br>%,470pF                 |
| 3    | 40  |               | 0402YC104KAT2A    | C160, C162, C163, C165, C166,<br>C167, C170, C171, C173, C174,<br>C177, C178, C179, C180, C246,<br>C265, C267, C294, C295, C308,<br>C309, C310, C311, C312, C313,<br>C314, C315, C316, C317, C318,<br>C319, C320, C321, C322, C323,<br>C324, C325, C364, C365, C366 |                        |                                                          |
| 4    | 2   | AVX           | 0402YC222KAT2A    | C10, C74                                                                                                    | CAP,SMT,0402           | CAPACITOR,SMT,0402,CER,16V,10<br>%,2200pF                |
| 5    | 11  | KEMET         | C0402C103K3RACTU  | C290, C350, C351, C352, C353,<br>C354, C355, C356, C357, C358,<br>C363                                                                                                    | CAP,SMT,0402           | CAPACITOR,SMT,0402,CER,0.01uF,<br>25V,10%,X7R            |
| 6    | 23  | КЕМЕТ         | C0402C104K8PAC    | C1, C68, C69, C152, C291, C333,<br>C334, C335, C336, C337, C338,<br>C339, C340, C341, C342, C343,<br>C344, C345, C346, C347, C360,<br>C361, C362                                                                                                    | CAP,SMT,0402           | CAPACITOR,SMT,0402,CER,0.1uF,1<br>0V,10%,X5R             |
| 7    | 2   | KEMET         | C0402C152J5GACTU  | C73, C89                                                                                                    | CAP,SMT,0402           | CAPACITOR,SMT,0402,CERAMIC,1<br>500pF,50V,5%,C0G/NP0     |
| 8    | 8   | TDK           | C1005X5R0J105M    | C77, C79, C81, C83, C85, C87,<br>C104, C126                                                                                                    | CAP,SMT,0402           | CAPACITOR,SMT,0402,CER,1.0uF,6<br>.3V,20%,X5R            |
| 9    | 2   | AVX           | 0402ZD105KAT2A    | C71, C72                                                                                                    | CAP,SMT,0402           | CAPACITOR,SMT,0402,CERAMIC,1.<br>0uF,10V,20%,X5R         |
| 10   | 8   | AVX           | 0402YC153KAT2A    | C107, C108, C109, C116, C118,<br>C119, C121, C123                                                                                                    | CAP,SMT,0402           | CAPACITOR,SMT,0402,CER,15000p<br>F,16V,10%,X7R           |
| 11   | 1   | AVX           | 04025C102KAT2A    | C32                                                                                                    | CAP,SMT,0402           | CAPACITOR,SMT,0402,CER,1000pF<br>,50V,10%,X7R            |
| 12   | 4   | AVX           | 04025C332KAT2A    | C22, C23, C24, C41                                                                                                    | CAP,SMT,0402           | CAPACITOR,SMT,0402,CER,3300pF<br>,50V,10%,X7R            |
| 13   | 2   | AVX           | 04025A470JAT2A    | C175, C176                                                                                                    | CAP,SMT,0402           | CAPACITOR,SMT,0402,CER,47pF,5<br>0V,5%,NPO               |
| 14   | 7   | AVX           | 06033C104JAT2A    | C5, C7, C8, C12, C15, C88, C90                                                                                                    | CAP,SMT,0603           | CAPACITOR,SMT,0603,CERAMIC,0.<br>1uF,25V,5%,X7R          |
| 15   | 7   | AVX           | 0603YD105KAT2A    | C38, C39, C58, C63, C159, C161,<br>C172                                                                                                    | CAP,SMT,0603           | CAPACITOR,SMT,0603,CERAMIC,1.<br>0uF,16V,10%,X5R         |
| 16   | 1   | TAIYO YUDEN   | AMK107BJ226MA-T   | C9                                                                                                    | CAP,SMT,0603           | CAPACITOR,SMT,0603,CERAMIC,2<br>2uF,4V,20%,X5R           |
| 17   | 1   | AVX           | 06036D106MAT2A    | C4                                                                                                    | CAP,SMT,0603           | CAPACITOR,SMT,0603,CERAMIC,1<br>0uF,6.3V,20%,X5R         |
| 18   | 2   | AVX           | 0603YD105KAT2A    | C75, C129                                                                                                    | CAP,SMT,0603           | CAPACITOR,SMT,0603,CERAMIC,1.<br>0uF,16V,10%,X5R         |
| 19   | 2   | MURATA        | GRM188C80G475KE19 | C6, C11                                                                                                    | CAP,SMT,0603           | CAPACITOR,SMT,0603,CERAMIC,4.<br>7uF,4V,10%,X6S ( TI-F ) |
| 20   | 3   | TAIYO YUDEN   | JMK107BJ106MA-T   | C31, C348, C349                                                                                                    | CAP,SMT,0603           | CAPACITOR,SMT,0603,CERAMIC,1<br>0uF,6.3V,20%,X5R         |
| 21   | 4   | KEMET         | C0805C332F3GACTU  | C18, C19, C45, C46                                                                                                    | CAP,SMT,0805           | CAPACITOR,SMT,0805,CERAMIC,3<br>300pF,25V,1%,C0G(NP0)    |
| 22   | 6   | AVX           | 1206YD226KAT2A    | C20, C21, C35, C36, C47, C48                                                                                                    | CAP,SMT,1206           | CAPACITOR,SMT,1206,CERAMIC,2<br>2uF,10V,10%,X5R          |
| 23   | 4   | VISHAY SPRAGE | 293D226X9016D2TE3 | C16, C34, C43, C128                                                                                                    | CAP,SMT,7343           | CAP,TAN,SMT, 22uF,16V,+/-10%,-<br>55~85C                 |
| 24   | 4   | AVX           | TPSC226K016R0375  | C2, C3, C70, C151                                                                                                    | CAPACITOR,SMT,TA<br>NT | 10%, 16V, 22uF                                           |
| 25   | 14  | AMPHENOL      | 901-144-8         | J1, J3, J5, J7, J9, J10, J12, J13, J26, J27, J30, J32, J33, J36                                                                                                    | CONNECTOR,SMA          | SMA COAX STRAIGHT PCB<br>CURRENT P/N IS 901-144-8RFX     |

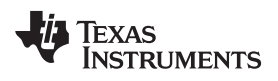

| Item | Qty | MFG                              | MFG Part#        | REF DES                                                                                                    | Description            | Value or Function                                                    |
|------|-----|----------------------------------|------------------|----------------------------------------------------------------------------------------------------|------------------------|----------------------------------------------------------------------|
| 26   | 12  | STEWARD                          | HI0805R800R-00   | FB1, FB6, FB7, FB8, FB9, FB10,<br>FB11, FB12, FB13, FB14, FB17,<br>FB18                                                                                                    | FERRITE<br>BEAD,SMT,2P | FERRITE,SMT,0805,80<br>OHM@100MHz,5A                                 |
| 27   | 1   | MOLEX                            | 39357-0003       | P1                                                                                                    | HEADER, THRU, 3P       | HEADER, THRU, POWER,<br>3P,3.5MM, EUROSTYLE                          |
| 28   | 1   | SAMTEC                           | TSW-104-07-G-D   | JP2                                                                                                    | HEADER,THU             | HEADER,THU,8P,2X4,MALE,DUAL<br>ROW,100LS,100TL                       |
| 29   | 1   |                                  | PBC09SAAN        | P13                                                                                                    | HEADER,THU,9P          | HEADER,THU,MALE,0.1LS,9P,1X9,3<br>35H,120TL                          |
| 30   | 4   | TYCO ELECTRONICS                 | 4-103239-0x2     | JP16, JP17, JP29, JP44                                                                                                    | HEADER,THU,JUMP<br>ER  | MALE,2PIN,.100CC MAKE FROM 4-<br>103239-0x2                          |
| 31   | 11  | TYCO ELECTRONICS                 | 4-103239-0x3     | JP3, JP6, JP15, JP52, JP53, JP56,<br>JP57, P15, P16, P17, P18                                                                                                    | HEADER,THU,JUMP<br>ER  | MAKE FROM 4-103239-0                                                 |
| 32   | 3   | NATIONAL SEMI                    | LME49990MA/NOPB  | U3, U5, U7                                                                                                    | IC,SMT,8P              | ULTRA LOW DISTORTION ULTRA<br>LOW NOISE OPAMP                        |
| 33   | 1   | ТІ                               | THS4130CD        | U42                                                                                                    | IC,SMT,8P              | HI-SPEED,LOW NOISE,FULL-<br>DIFF,1I/O AMP,SO-8                       |
| 34   |     |                                  |                  |                                                                                                    |                        |                                                                      |
| 35   | 1   | TEXAS INSTRUMENTS                | CDCM7005RGZ      | CLK_BUF                                                                                                    | IC,SMT,QFN-48          | 3.3-V HIGH PERFORMANCE<br>CLOCK SYNTHESIZER AND JITTER<br>CLEANER    |
| 36   | 3   | ті                               | ISO7240MDW       | U16, U20, U21                                                                                                    | IC,SMT,SOIC-16W        | QUAD DIGITAL ISOLATORS                                               |
| 37   | 1   | TI / BURR-BROWN                  | OPA211AID        | U13                                                                                                    | IC,SMT,SOIC-8          | 1.1nV/Hz NOISE LOW POWER<br>PRECISION OPERATIONAL<br>AMPLIFIER       |
| 38   | 1   | ТІ                               | OPA2614ID        | U10                                                                                                    | IC,SMT,SOIC-8          | DUAL HI GAIN BWIDTH HI OUTPUT<br>CURRENT OPAMP WITH CURRENT<br>LIMIT |
| 39   | 1   | BURR-BROWN / TI                  | REF5025AID       | U2                                                                                                    | IC,SMT,SOIC-8          | LOW-NOISE VERY LOW DRIFT<br>PRECISION VOLTAGE<br>REFERENCE,2.5V      |
| 40   | 2   | ті                               | THS4131ID        | U15, VCON_OPAMP                                                                                                    | IC,SMT,SOIC-8          | HIGH-SPEED LOW NOISE<br>DIFFERENTIAL I/O AMPLIFIERS                  |
| 41   | 1   | TI                               | TPS79633DCQR     | U1                                                                                                    | IC,SMT,SOT223-6        | ULTRALOW-NOISE HI PSRR FAST<br>RF 1-A LDO LINEAR<br>REGULATOR,3.3V   |
| 42   | 1   | TI / BURR-BROWN                  | OPA830IDBV       | U43                                                                                                    | IC,SMT,SOT23-5         | LOW POWER SINGLE SUPPLY<br>WIDEBAND OPAMP                            |
| 43   | 8   | TI / BURR-BROWN                  | OPA842IDBV       | U35, U36, U37, U38, U39, U40, U41,<br>U44                                                                                                    | IC,SMT,SOT23-5         | WIDEBAND,LOW DIST,UNITY-GAIN<br>STABLE,VOLTAGE-FEEDBACK<br>OPAMP     |
| 44   | 1   | FUTURE TECHNOLOGY<br>DEVICE INT. | FT245RL          | U19                                                                                                    | IC,SMT,SSOP-28         | USB FIFO IC INCORPORATE<br>FTDICHIP-ID SECURITY DONGLE               |
| 45   | 3   | PANASONIC                        | LNJ208R82RA      | LED41, LED42, LED43                                                                                                    | LED,SMT,0603           | LED,SMT,0603,ULTRA BRIGHT<br>RED,1.92V                               |
| 46   | 3   | PANASONIC                        | LNJ308G8PRA      | LED-5V, LED33VA, LED5V                                                                                                    | LED,SMT,0603           | LED,SMT,0603,PURE GREEN,2.03V                                        |
| 47   |     |                                  |                  |                                                                                                    |                        |                                                                      |
| 48   |     |                                  |                  |                                                                                                    |                        |                                                                      |
| 49   | 6   | VENKEL                           | CR0402-16W-000T  | R2, R5, R14, R63, R71, R93                                                                                                    | RES,SMT,0402           | RESISTOR,SMT,0402,0<br>OHM,1/16W,ZERO JUMPER                         |
| 50   | 17  | VISHAY                           | CRCW0402000Z     | R821, R822, R823, R824, R825,<br>R826, R827, R828, R829, R830,<br>R831, R832, R833, R834, R835,<br>R836, R837                                                                                                    | RES,SMT,0402           | ZERO OHM<br>JUMPER,SMT,0402,THICK FILM,0<br>OHM,1/16W,5%             |
| 51   | 2   | VISHAY                           | CRCW04021001F100 | R50, R92                                                                                                    | RES,SMT,0402           | RESISTOR,SMT,0402,1K,1/16W,1%,<br>100ppm                             |
| 52   | 1   | VISHAY                           | CRCW04021002F100 | R95                                                                                                    | RES,SMT,0402           | RESISTOR,SMT,0402,10K,1/16W,1%<br>,100ppm                            |
| 53   | 2   | VISHAY                           | CRCW04022002F100 | R44, R91                                                                                                    | RES,SMT,0402           | RESISTOR,SMT,0402,20K,1/16W,1%<br>,100ppm                            |
| 54   |     |                                  |                  |                                                                                                    |                        |                                                                      |
| 55   | 37  | VISHAY                           | CRCW04024990F100 | R80, R81, R82, R730, R731, R736,<br>R793, R794, R795, R796, R797,<br>R798, R799, R800, R801, R802,<br>R803, R804, R805, R806, R807,<br>R808, R809, R810, R811, R812,<br>R813, R814, R815, R816, R817,<br>R818, R819, R820, R852, R853,<br>R854 | RES,SMT,0402           | RES,SMT,499<br>OHM,1/16W,1%,100ppm                                   |

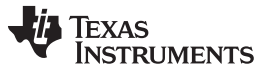

Appendix A

Table 3. Bill of Materials (continued)

| Item | Qty | MFG                  | MFG Part#            | REF DES                                                                | Description                    | Value or Function                                                                    |
|------|-----|----------------------|----------------------|------------------------------------------------------------------------|--------------------------------|--------------------------------------------------------------------------------------|
| 56   | 11  | VISHAY               | CRCW040249R9F100     | R838, R839, R840, R841, R842,<br>R843, R844, R845, R846, R847,<br>R855 | RES,SMT,0402                   | RES,SMT,49.9<br>OHM,1/16W,1%,100ppm                                                  |
| 57   | 1   | VISHAY               | CRCW04025110F100     | R58                                                                    | RES,SMT,0402                   | RESISTOR,SMT,0402,511<br>OHM,1/16W,1%,100ppm                                         |
| 58   | 1   | PANASONIC            | ERJ-2GE0R00X         | R56                                                                    | RES,SMT,0402                   | RESISTOR/JUMPER,SMT,0402,0<br>OHM,5%,1/16W                                           |
| 59   | 5   | PANASONIC            | ERJ-2GEJ131          | R28, R29, R30, R32, R43                                                | RES,SMT,0402                   | RESISTOR,SMT,0402,THICK<br>FILM,5%,1/16W,130                                         |
| 60   |     |                      |                      |                                                                        |                                |                                                                                      |
| 61   | 4   | PANASONIC            | ERJ-2GEJ391          | R51, R52, R54, R55                                                     | RES,SMT,0402                   | RESISTOR,SMT,0402,THICK<br>FILM,5%,1/16W,390                                         |
| 62   |     |                      |                      |                                                                        |                                |                                                                                      |
| 63   | 5   | PANASONIC            | ERJ-2GEJ820          | R23, R24, R26, R27, R34                                                | RES,SMT,0402                   | RESISTOR,SMT,0402,THICK<br>FILM,5%,1/16W,82                                          |
| 64   | 5   | PANASONIC            | ERJ-2RKF1000X        | R25, R40, R42, R76, R78                                                | RES,SMT,0402                   | RESISTOR,SMT,0402,100<br>OHM,1%,1/10W                                                |
| 65   | 2   | PANASONIC            | ERJ-2RKF2001X        | R850, R851                                                             | RES,SMT,0402                   | RESISTOR,SMT,0402,2.00K,1%,1/16<br>W                                                 |
| 66   | 1   | PANASONIC            | ERJ-2RKF3320X        | R59                                                                    | RES,SMT,0402                   | RESISTOR,SMT,0402,332<br>OHM,1%,1/16W                                                |
| 67   | 2   | PANASONIC            | ERJ-2RKF4020X        | R848, R849                                                             | RES,SMT,0402                   | RESISTOR,SMT,0402,402<br>OHM,1%,1/16W                                                |
| 68   | 1   | PANASONIC            | ERJ-2RKF49R9X        | R96                                                                    | RES,SMT,0402                   | RESISTOR,SMT,0402,49.9<br>OHM,1%,1/16W                                               |
| 71   | 2   | VISHAY/DALE          | CRCW0603200RFKEA     | R53, R57                                                               | RES,SMT,0603                   | RESISTOR,SMT,0603,1%,1/10W,200<br>OHM                                                |
| 73   | 1   | PANASONIC            | ERJ-3GSYJ153         | R60                                                                    | RES,SMT,0603                   | RESISTOR,SMT,0603,5%,1/10W,15K                                                       |
| 74   | 2   | VISHAY               | TNPW0603475RBEEA     | R3, R12                                                                | RES,SMT,0603                   | RESISTOR,SMT,0603,THIN<br>FILM,475 OHM 0.1%,1/10W,25ppm                              |
| 75   | 8   | VISHAY               | TNPW0603499RBEEA     | R18, R19, R38, R39, R46, R47, R48,<br>R49                              | RES,SMT,0603                   | RESISTOR,SMT,0603,THIN<br>FILM,499 OHM 0.1%,1/10W,25ppm                              |
| 76   | 3   | VISHAY               | TNPW060349R9BEEA     | R9, R36, R37                                                           | RES,SMT,0603                   | RESISTOR,SMT,0603,THIN<br>FILM,49.9 OHM,0.1%,1/10W                                   |
| 77   | 1   | KYCON                | STX-3000             | JX1                                                                    | STEREO PHONE<br>JACK,THU,3 PIN | STEREO PHONE JACK,THU,3<br>PIN,3.5mm                                                 |
| 78   | 3   | KEYSTONE ELECTRONICS | 5000                 | TP2, TP33VA, TP5V                                                      | TESTPOINT,THU,1P               | TESTPOINT,THU,MINIATURE,0.1LS,<br>120TL, RED                                         |
| 79   | 4   | KEYSTONE ELECTRONICS | 5001                 | GND1, GND2, GND3, GND4                                                 | TESTPOINT,THU,1P               | TESTPOINT,THU,MINIATURE,0.1LS,<br>120TL, BLACK                                       |
| 80   | 2   | KEYSTONE ELECTRONICS | 5002                 | TP1, TP-5V                                                             | TESTPOINT,THU,1P               | TESTPOINT,THU,MINIATURE,0.1LS,<br>120TL, WHITE                                       |
| 81   | 9   | KEYSTONE ELECTRONICS | 5004                 | TP3, TP4, TP5, TP6, TP7, TP8, TP9,<br>TP10, TP16                       | TESTPOINT,THU,1P               | TESTPOINT,THU,MINIATURE,0.1LS,<br>120TL, YELLOW                                      |
| 82   |     |                      |                      |                                                                        |                                |                                                                                      |
| 83   | 2   | MINI-CIRCUITS        | ADT4-1WT             | T1, T2                                                                 | TRANSF,SMT,6P                  | RF TRANSFORMER WIDEBAND, 2-<br>775 MHz, 50 OHM                                       |
| 84   | 2   | BOURNS               | 3296W-1-103          | VR2, VR3                                                               | TRIMPOT,THU,3P                 | TRIMPOT,THU,10K,10%,0.5W,100pp<br>m,25T                                              |
| 85   | 1   | BOURNS               | 3296W-1-205          | VR1                                                                    | TRIMPOT,THU,3P                 | TRIMPOT,THU,2M,10%,0.5W,100pp<br>m,25T                                               |
| 86   | 2   | PANASONIC            | ERA-2AEB152X         | R10, R64                                                               | RES,SMT,0402                   | RESISTOR,SMT,0402,THIN FILM,1.5<br>K,0.1%,1/16W,10ppm, <b>Tolerance</b><br>important |
| 87   | 2   | PANASONIC            | ERA-2AEB202X         | R61, R74                                                               | RES,SMT,0402                   | RESISTOR,SMT,0402,THIN FILM,2<br>K,0.1%,1/16W,10ppm, <b>Tolerance</b><br>important   |
| 88   | 8   | PANASONIC            | ERJ-2GEJ49R9(UN)     | R65, R66, R67, R68, R69, R70, R77,<br>R79                              | RES,SMT,0402                   | (UNINSTALLED PART)                                                                   |
| 89   | 4   | PANASONIC            | ERJ-3GSYJ102(UN)     | R20, R21, R22, R41                                                     | UNINSTALLED                    | ( UNINSTALLED PART )                                                                 |
| 90   | 12  | UNINSTALLED          | CRCW04020000Z0ED(UN) | R1, R6, R7, R8, R11, R15, R16, R17,<br>R62, R72, R73, R75              | UNINSTALLED                    | UNINSTALLED                                                                          |
| 91   | 1   |                      | PBC09SAAN            | P14                                                                    | UNINSTALLED                    | HEADER,THU,MALE,0.1LS,9P,1X9,3<br>35H,120TL                                          |
| 92   |     |                      |                      |                                                                        |                                |                                                                                      |
| 93   | 4   | AVX                  | 0402YC104KAT2A(UN)   | C27, C28,C100, C102                                                    | UNINSTALLED                    | UNINSTALLED                                                                          |
| 94   | 2   | TAIYO YUDEN          | LMK105BJ104KV- F     | C42, C44                                                               | CAP,SMT,0402                   | CAPACITOR,SMT,0402,CERAMIC,1                                                         |
|      |     |                      |                      |                                                                        |                                | UV,Y5V,0.1uF,20%                                                                     |

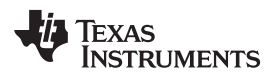

| Item | Qty                                                                                      | MFG                | MFG Part#                     | REF DES                                                                                                 | Description              | Value or Function                                                                                                    |  |
|------|------------------------------------------------------------------------------------------|--------------------|-------------------------------|----------------------------------------------------------------------------------------------------|--------------------------|----------------------------------------------------------------------------------------------------|--|
| 95   | 2                                                                                        | KEMET              | C0402C152J5GACTU              | C13, C14                                                                                                | CAP,SMT,0402             | CAPACITOR,SMT,0402,CERAMIC,1<br>500pF,50V,5%,C0G/NP0                                                                                  |  |
| 96   | 2                                                                                        | SUSUMU             | RG1005N202B                   | R4, R13                                                                                                 | UNINSTALLED              | RESISTOR,SMT,0402,THIN FILM,2<br>K,0.1%,1/16W,10ppm,(UNINSTALLE<br>D)                                                                 |  |
| 97   | 1                                                                                        | PANASONIC          | ERJ-2GEJ820                   | R33                                                                                                    | RES,SMT,0402             | RESISTOR,SMT,0402,THICK<br>FILM,5%,1/16W,82 (UNINSTALLED)                                                                             |  |
| 98   | 1                                                                                        | PANASONIC          | ERJ-2GEJ131                   | R31                                                                                                    | RES,SMT,0402             | RESISTOR,SMT,0402,THICK<br>FILM,5%,1/16W,130<br>(UNINSTALLED)                                                                         |  |
| 99   | 1                                                                                        | PANASONIC          | ERJ-2GEJ161                   | R35                                                                                                    | RES,SMT,0402             | RESISTOR,SMT,0402,THICK<br>FILM,5%,1/16W,160<br>(UNINSTALLED)                                                                         |  |
| 100  | 3                                                                                        | ТІ                 | LMH6629SDE/NOPB               | U4, U6, U8                                                                                              | IC,SMT,DFN-8             | ULTRA-LOW NOISE, PRECISION<br>OPERATIONAL AMPLIFIERS                                                                                  |  |
| 101  | 8                                                                                        | PANASONIC          | ECJ-0EC1H470J                 | C332, C329, C330, C331, C326,<br>C327, C328, C359                                                       | CAP,SMT,0402             | CAPACITOR,SMT,0402,CER,47pF,5<br>0V,5%,NPO                                                                                            |  |
| 102  | 2                                                                                        | AVX                | 06033C104JAT2A                | C91, C92                                                                                                | CAP,SMT,0603             | CAPACITOR,SMT,0603,CERAMIC,0.<br>1uF,25V,5%,X7R                                                                                       |  |
| 103  | 1                                                                                        | PANASONIC          | ECJ-1VB1C105K                 | C93                                                                                                    | CAP,SMT,0603             | CAPACITOR,SMT,0603,CERAMIC,1.<br>0uF,16V,10%,X5R                                                                                      |  |
| 104  | 1                                                                                        | VISHAY             | CRCW04024701F100              | R45                                                                                                    | RES,SMT,0402             | RESISTOR,SMT,0402,4.7K,1/16W,1<br>%,100ppm                                                                                            |  |
| 105  | 1                                                                                        | TYCO ELECTRONICS   | 4-103239-0x3                  | P18                                                                                                    | UNINSTALLED              | MAKE FROM 4-103239-0, DNI                                                                                                    |  |
| 106  | 4                                                                                        | Vishay             | CRCW04020000Z0ED(UN)          | R734, R738, R776, R777                                                                                  | UNINSTALLED              | VISHAY_0402_1x0.5x0.35mm_016H                                                                                                    |  |
| 107  | 16                                                                                       | COMPONENTS CORP    | TP105-01-04                   | TP34, TP35, TP36, TP37, TP38,<br>TP39, TP40, TP41, TP42, TP43,<br>TP44, TP45, TP46, TP47, TP48,<br>TP49 | UNINSTALLED              | TEST POINTS,THU,SMALL,TL-70,<br>YELLOW, DNI                                                                                           |  |
| 108  | 1                                                                                        | ADVANCED CONNECTEK | MNE20-5K5P10                  | USB1                                                                                                    | CONN,SMT,5P              | MINI-AB USB OTG RECEPTACLE<br>R/A SMT TYPE, <b>Use 670-1523-1-ND</b><br>instead.                                                      |  |
| 109  | 11                                                                                       | EFJOHNSON          | 142-0721-891                  | J2, J4, J6, J8, J14, J17, J28, J29,<br>J31, J34, J35                                                    | CONN,THU,SMA<br>JACK     | SMA JACK END LAUNCH, 0.080<br>PCB THICK, Use J630-ND for board<br>thickness of .042 or J502-ND for<br>.062 or J992-ND for .068        |  |
| 110  | 1                                                                                        | CONNOR WINFIELD    | CWX813-10.0M                  | X1                                                                                                    | OSC,SMT,4P               | OSCILLATOR,SMT,4P,3.3V,+/-<br>25ppm,-20~70C,10.000 MHz, Use<br>FVXO-PC73B-640-ND instead                                              |  |
| 111  | 1                                                                                        |                    | VCA5807PZP                    | DUT1                                                                                                    | Customer Supplied        | "IC, Fully Integrated, 8-Channel<br>Voltage Controlled Amplifier for<br>Ultrasound with Passive CW Mixer,<br>0.75 nV/rtHz, 99 mW/CH " |  |
| 112  | 1                                                                                        | OSC,SMT,6P         | VX-7040-ECE-KXX-0-<br>640M000 | OSC1                                                                                                    | OSC,SMT,6P               | VCXO,SMT,3.3V,40Mhz<br>5.0x7.5x1.8mm ( Customer Supply )                                                                              |  |
| 113  | 15                                                                                       | Molex              | 15-29-1025                    |                                                                                                    | SHUNT-JUMPER             | CONN SHUNT CLOSED TOP .100<br>GOLD                                                                                                    |  |
|      | Special Instructions and Notes:                                                          |                    |                               |                                                                                                    |                          |                                                                                                    |  |
|      | 1. Include extra Shunt-Jumpers with board.                                               |                    |                               |                                                                                                    | * Alternative Part sugge | ested                                                                                                    |  |
|      |                                                                                          |                    |                               |                                                                                                    | * Orange=Tolerance is    | significant                                                                                                    |  |
|      | Note: Asterisk(*) next to part manufacturer's name denotes possible long lead time item. |                    |                               |                                                                                                    | * Green= Exact part, N   | o Substitutions                                                                                                    |  |
|      |                                                                                          |                    |                               |                                                                                                    | * Blue= Uninstalled      |                                                                                                    |  |
|      |                                                                                          |                    |                               |                                                                                                    | * Yellow= TI Provided p  | part                                                                                                    |  |

## Appendix B PCB Layout and Schematics

## B.1 PCB Layout

Figure 12 through Figure 17 show the PCB layouts for this EVM.

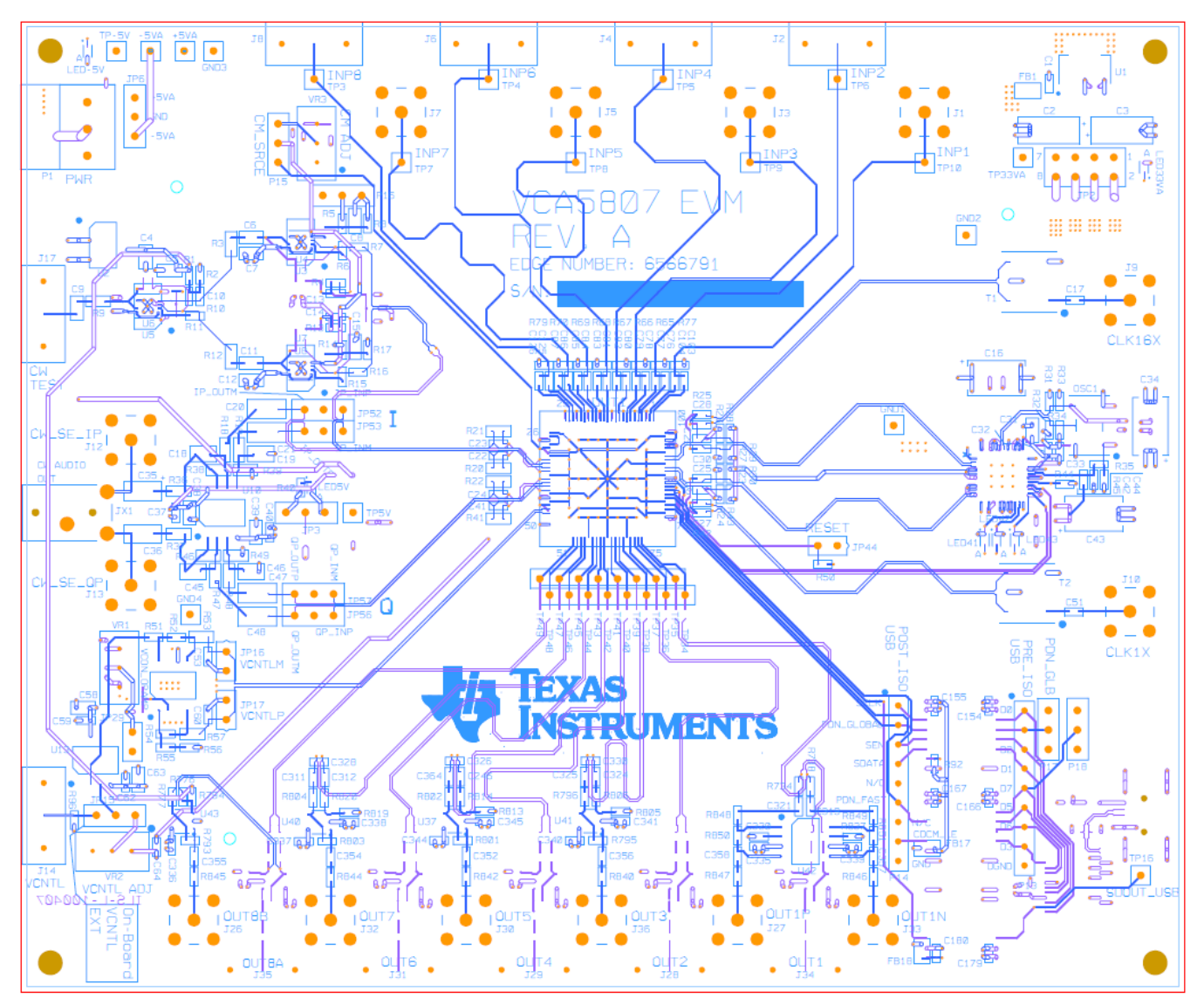

Figure 12. Top Layer - Signal

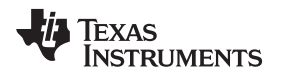

PCB Layout

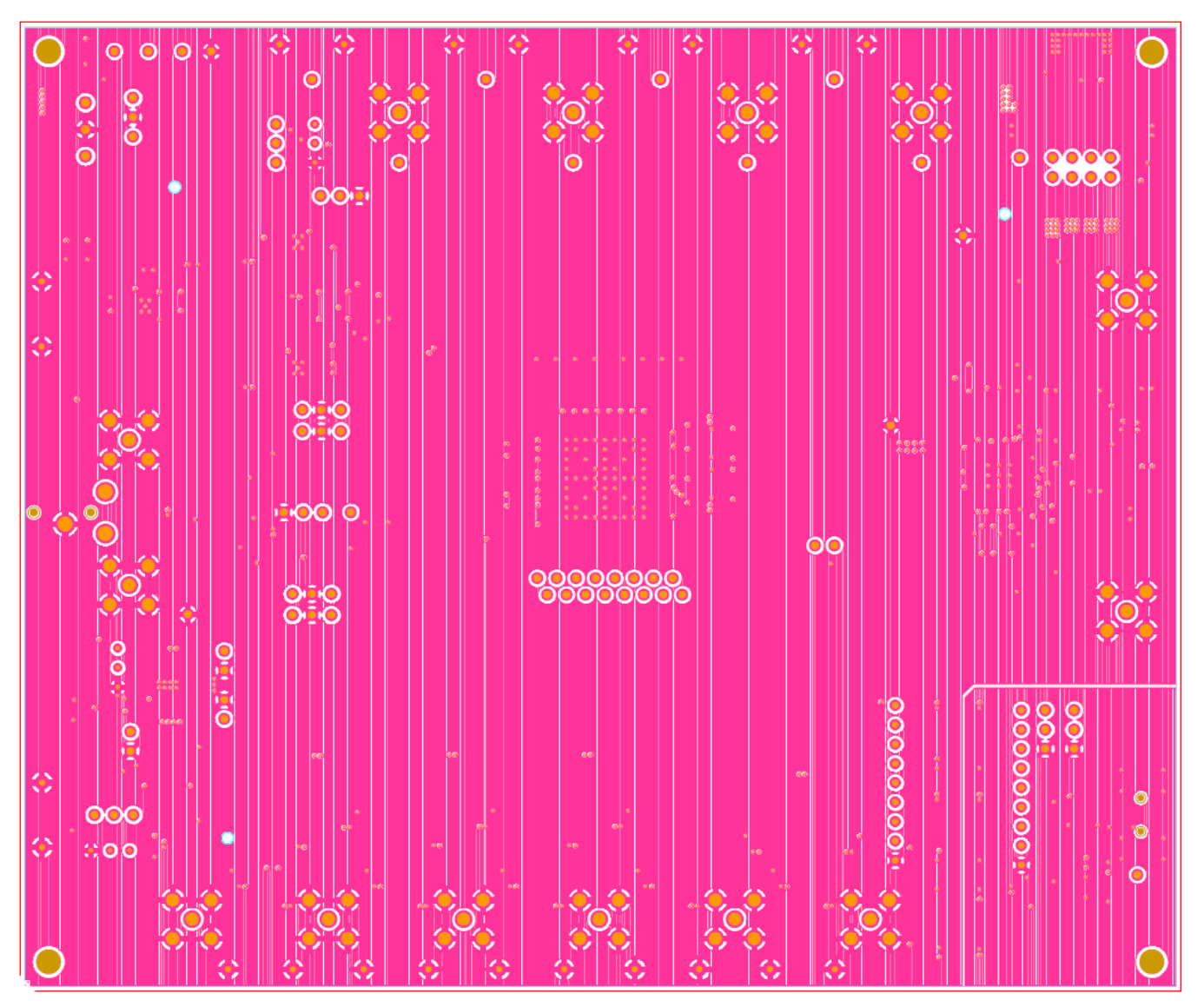

Figure 13. Second Layer - Ground

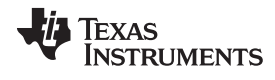

### PCB Layout

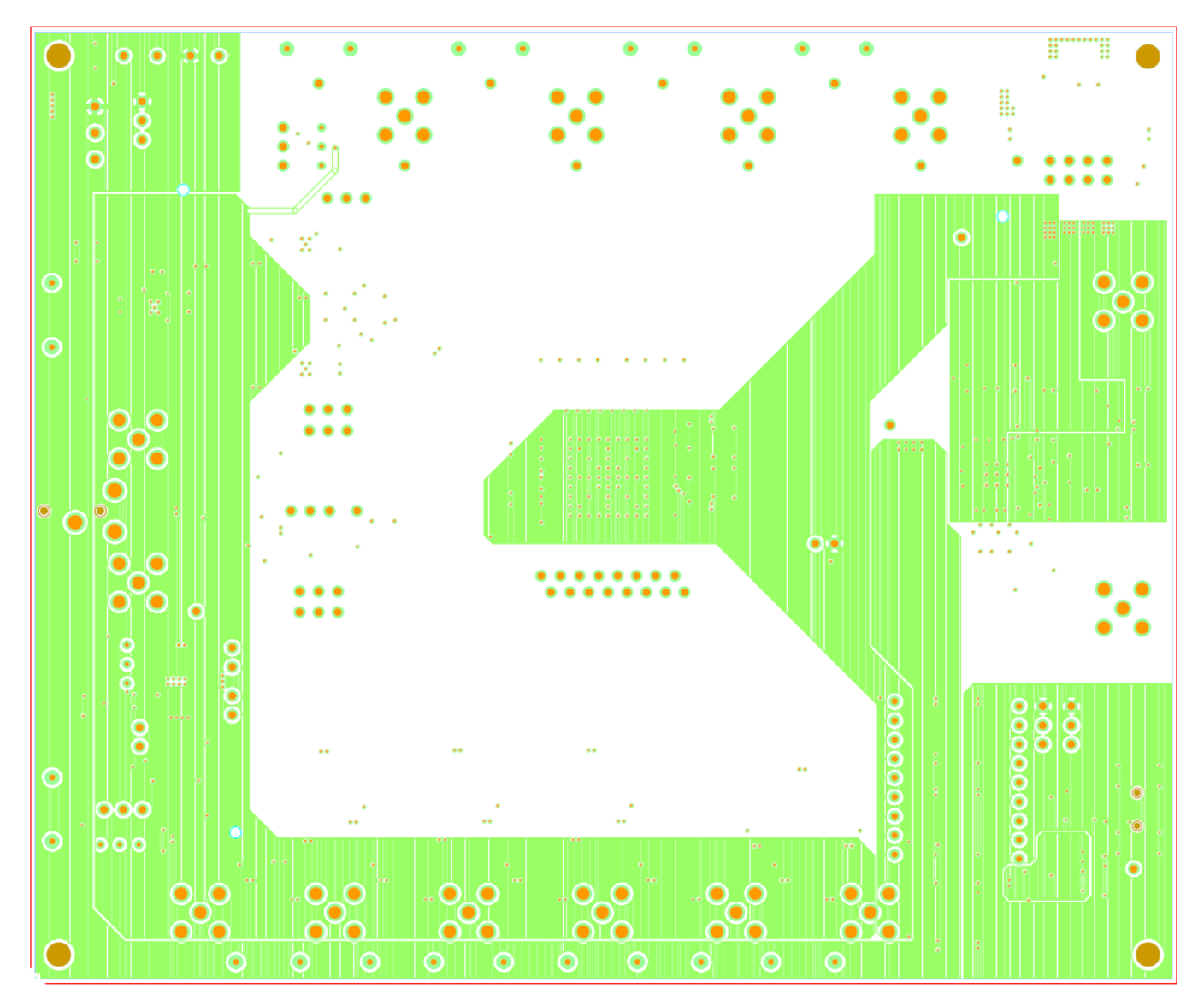

Figure 14. Third Layer - Power

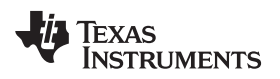

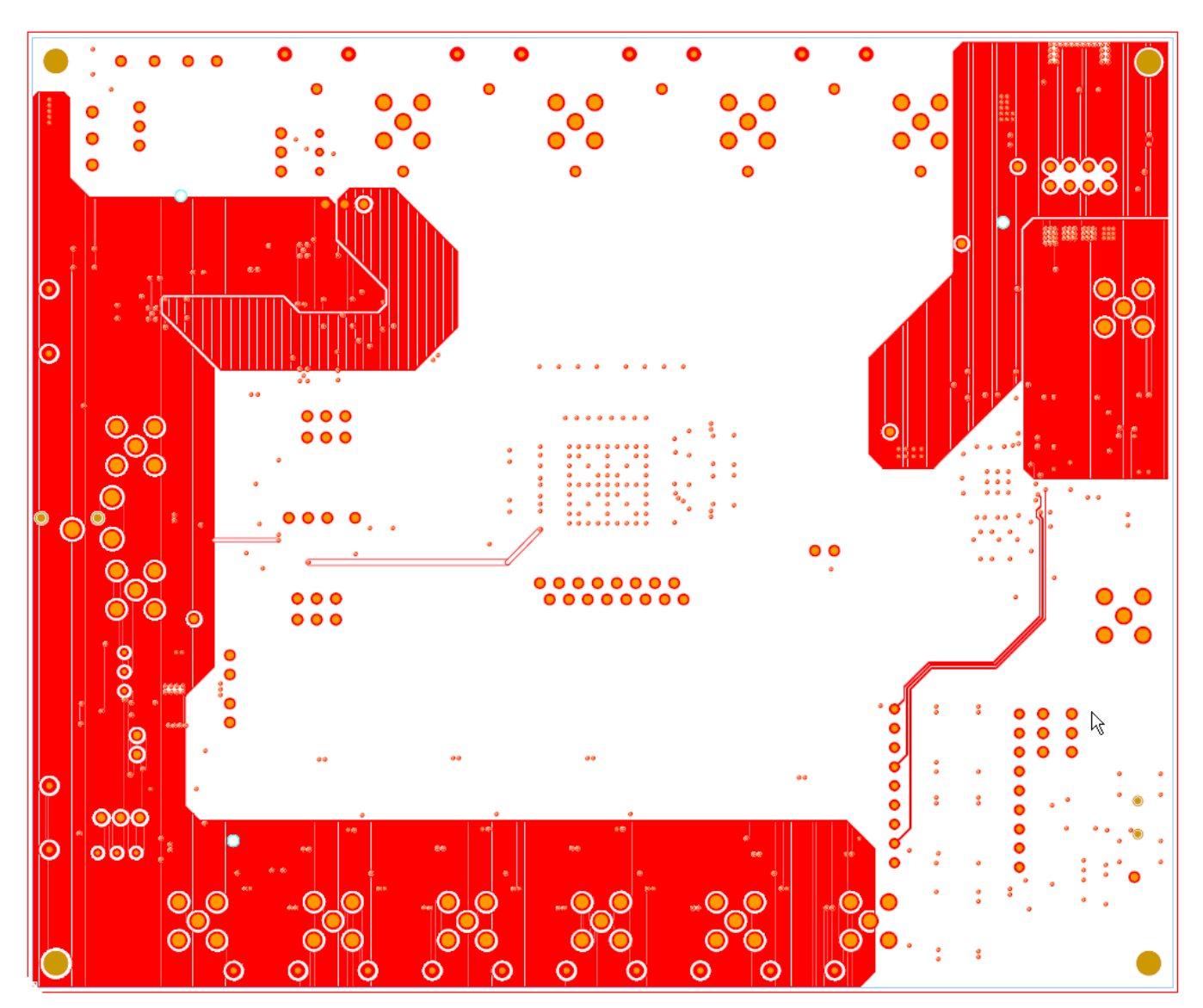

Figure 15. Fourth Layer - Signal

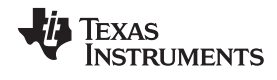

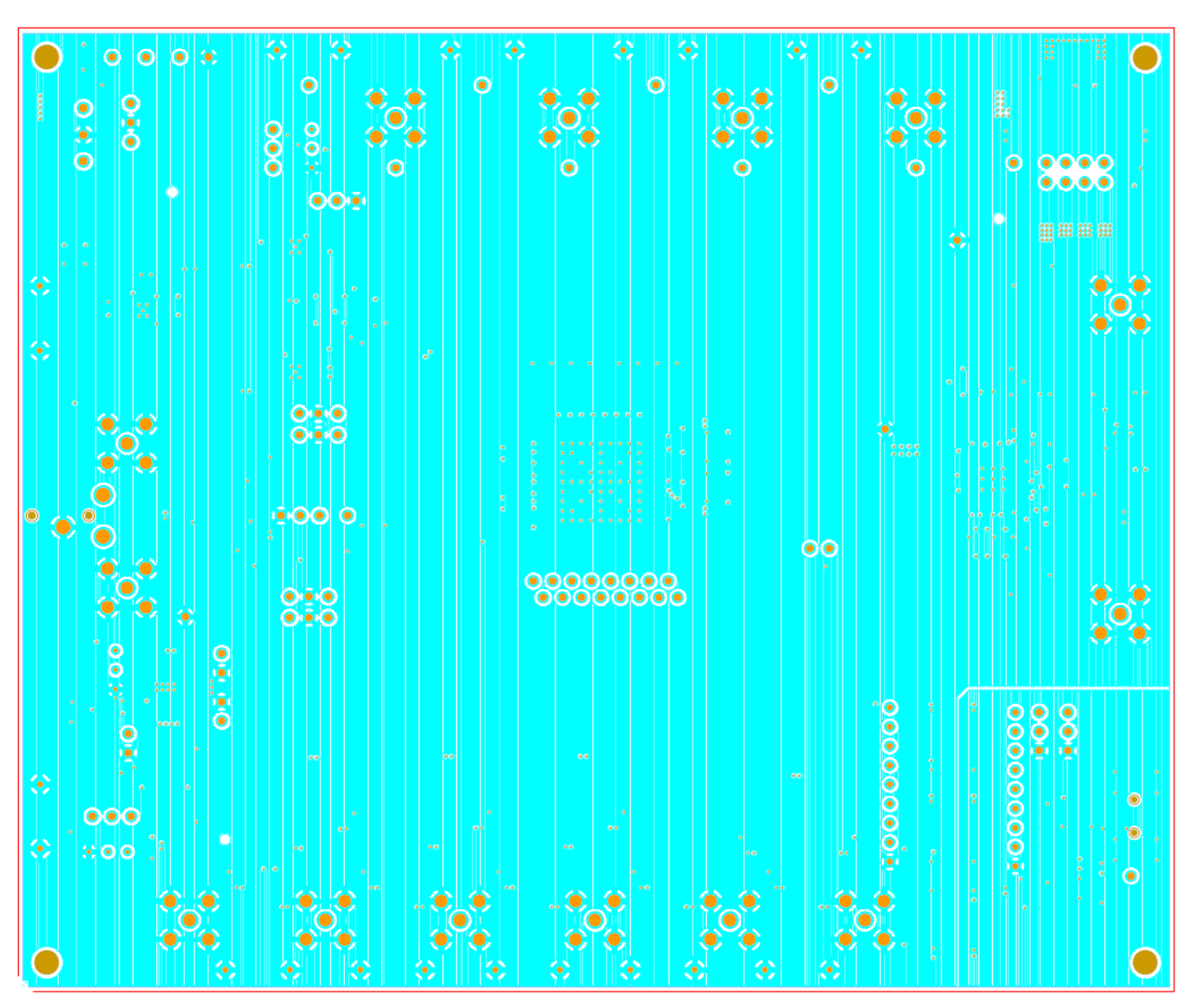

Figure 16. Fifth Layer - Ground

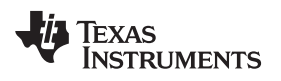

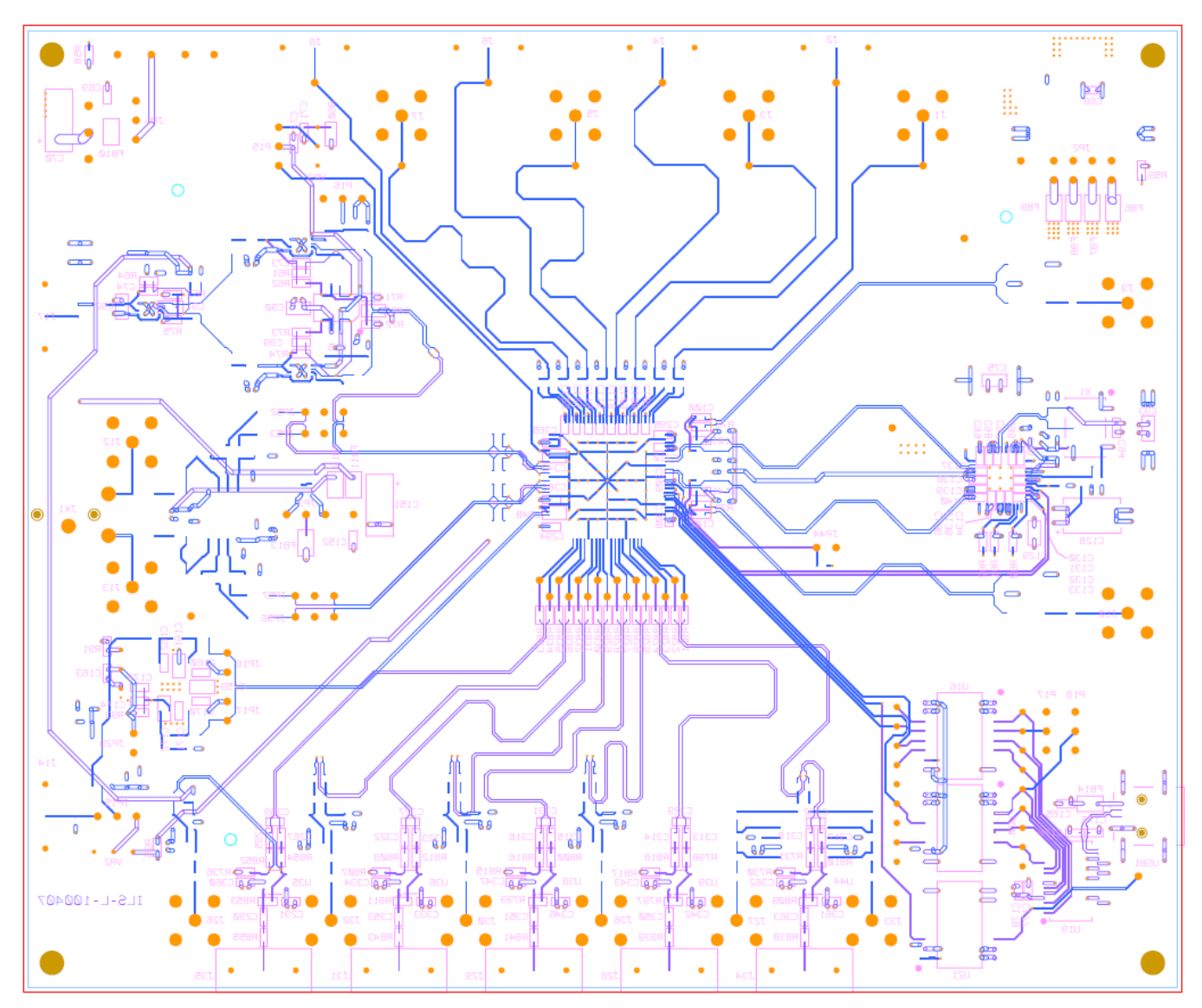

Figure 17. Bottom Layer - Signal

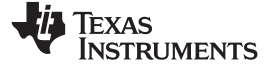

Schematics

www.ti.com

### **B.2** Schematics

Figure 18 through Figure 27 show the schematics for this EVM in landscape mode, for readability.

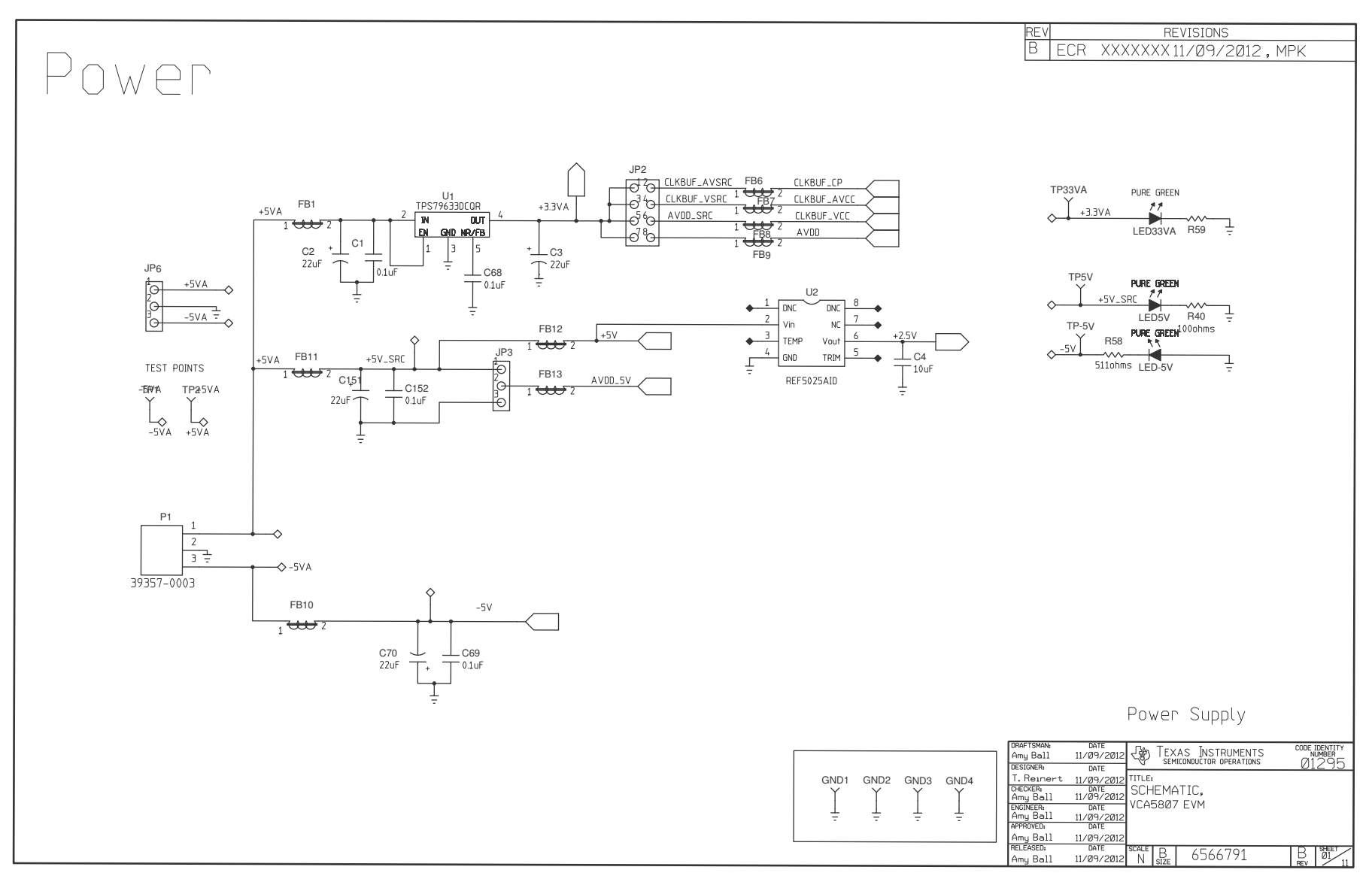

Figure 18. Schematic 1 of 10

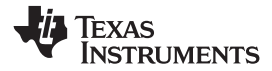

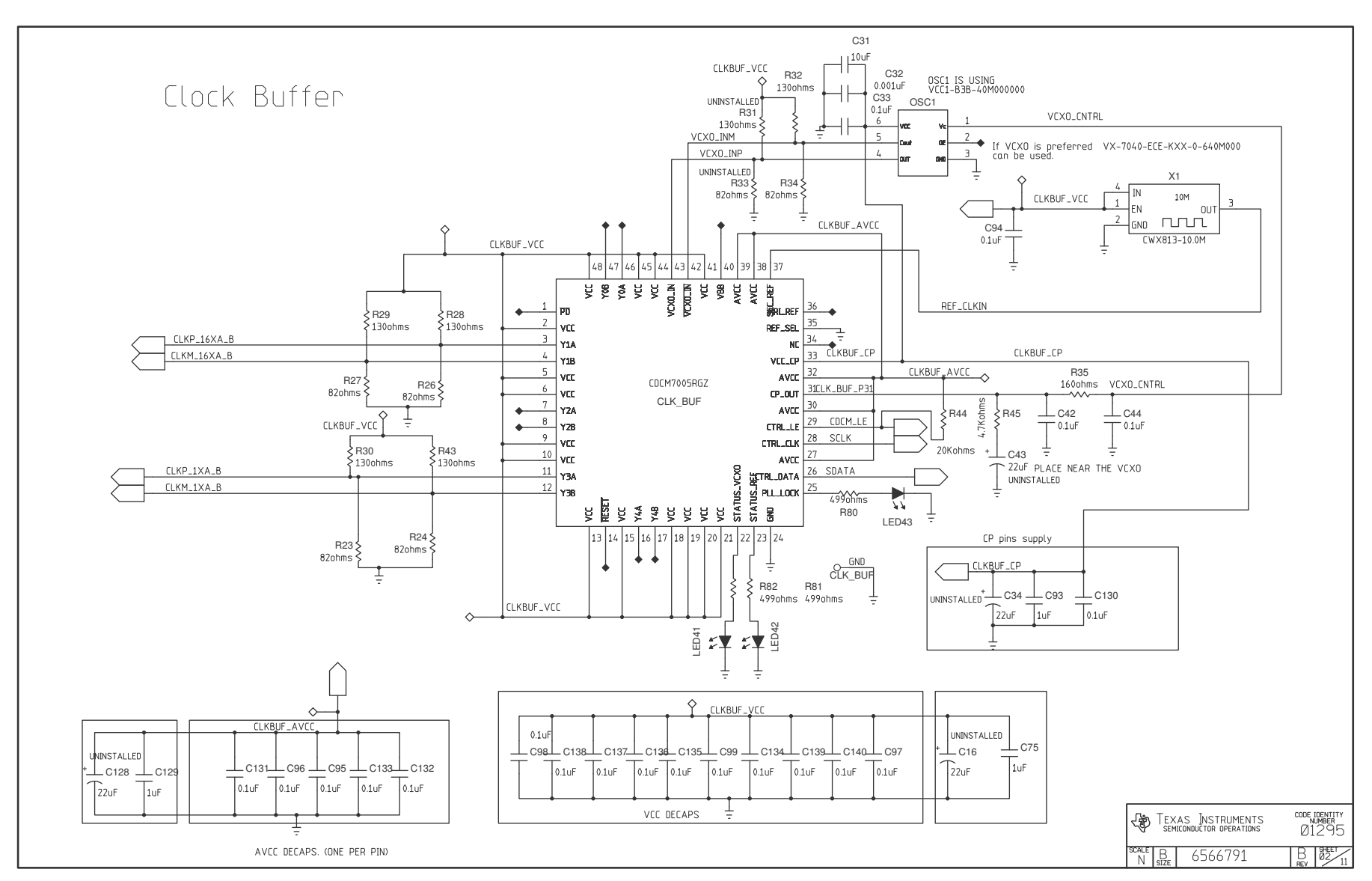

Figure 19. Schematic 2 of 10

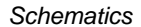

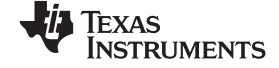

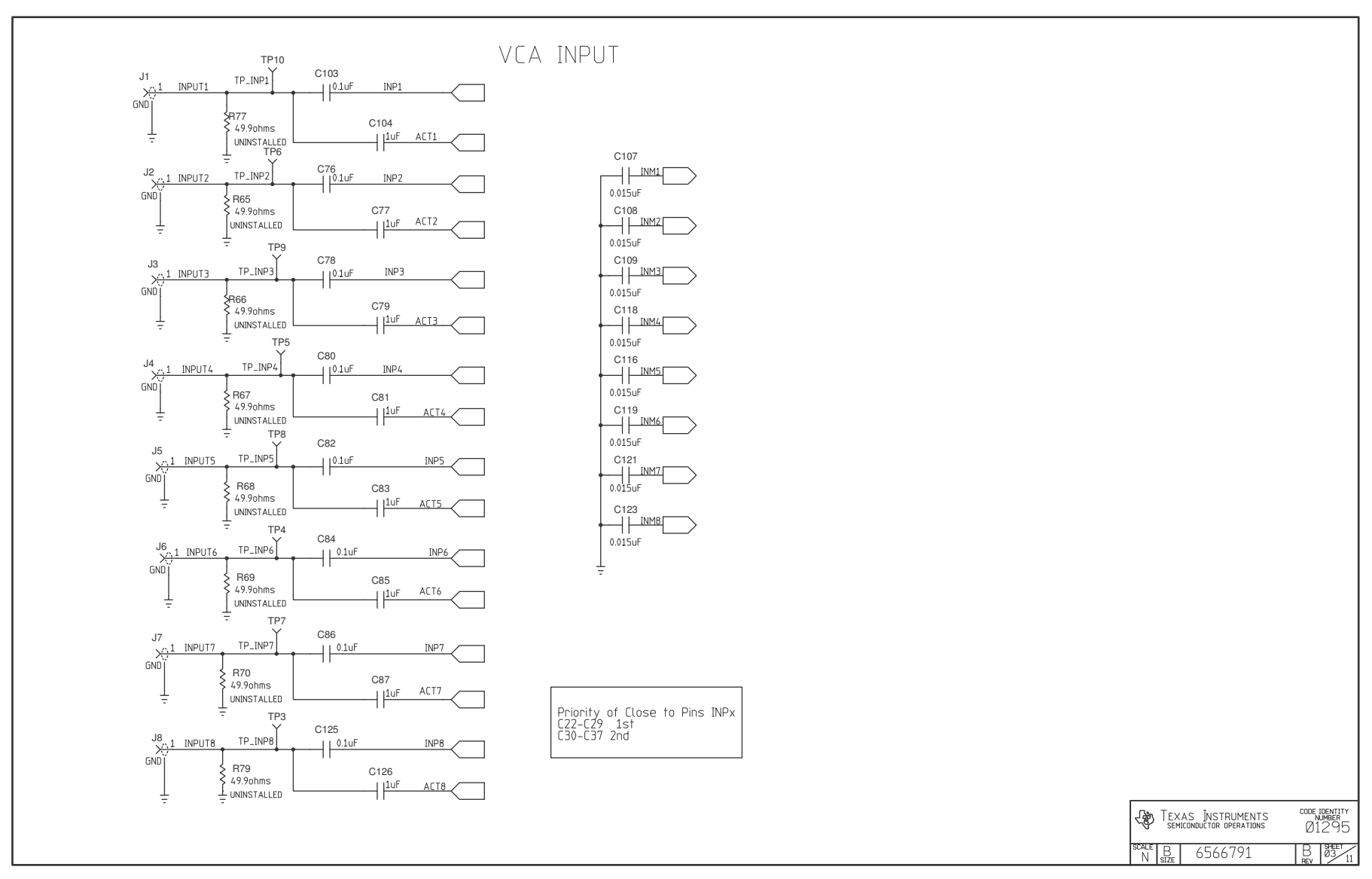

Figure 20. Schematic 3 of 10

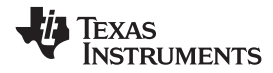

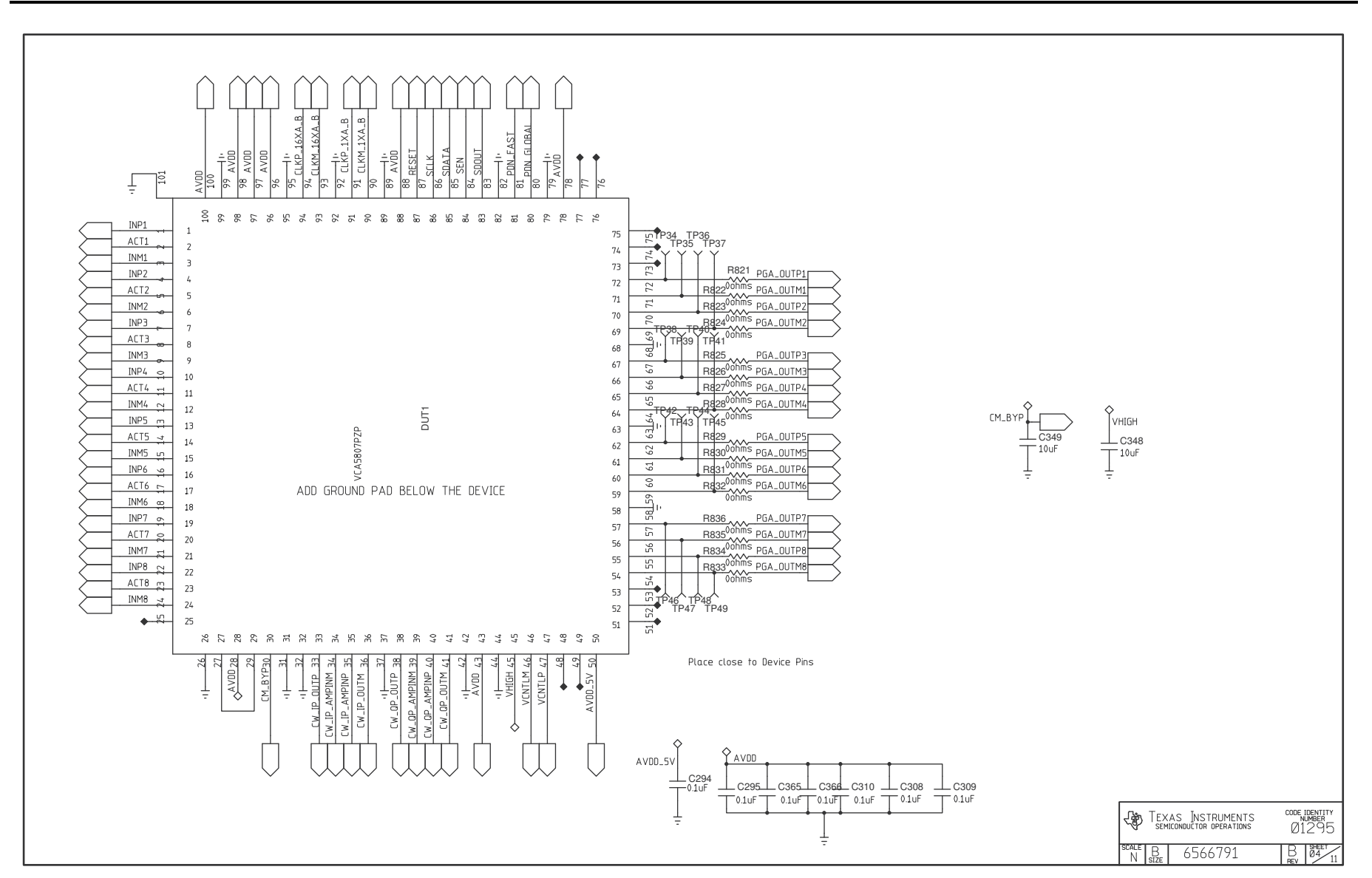

Figure 21. Schematic 4 of 10

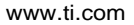

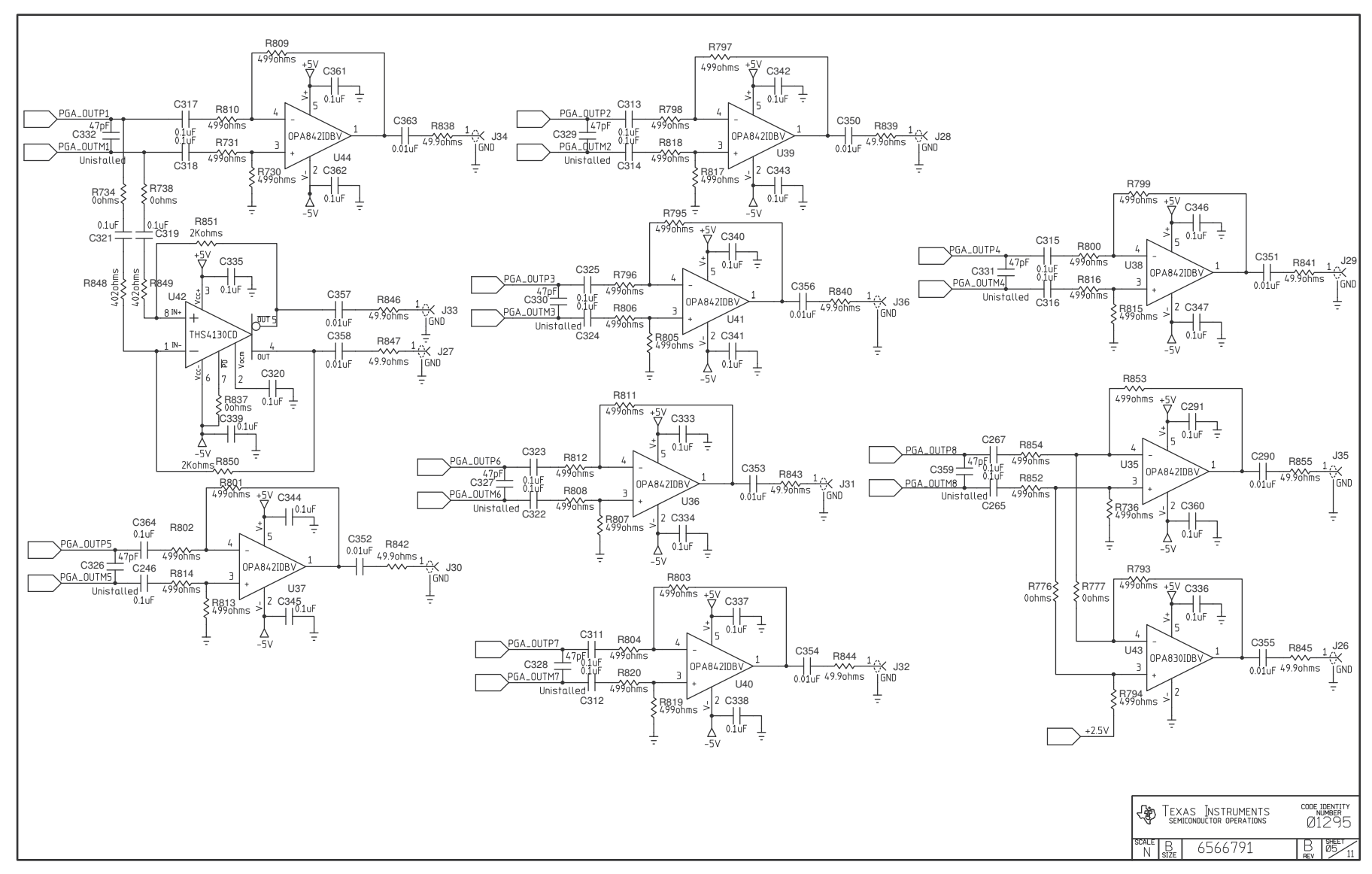

### Figure 22. Schematic 5 of 10

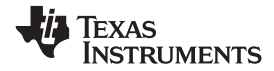

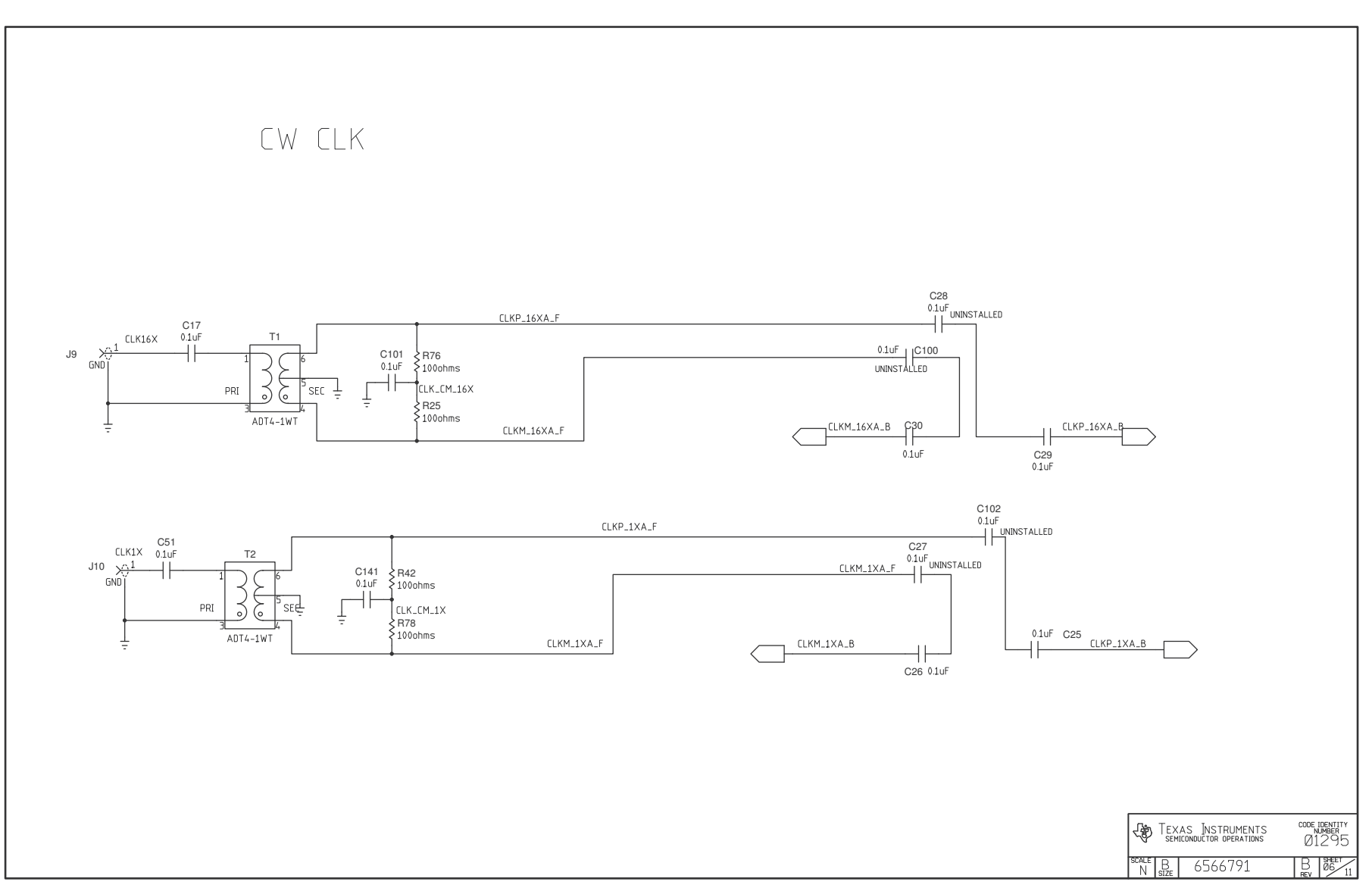

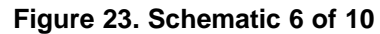

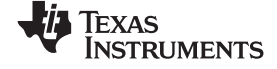

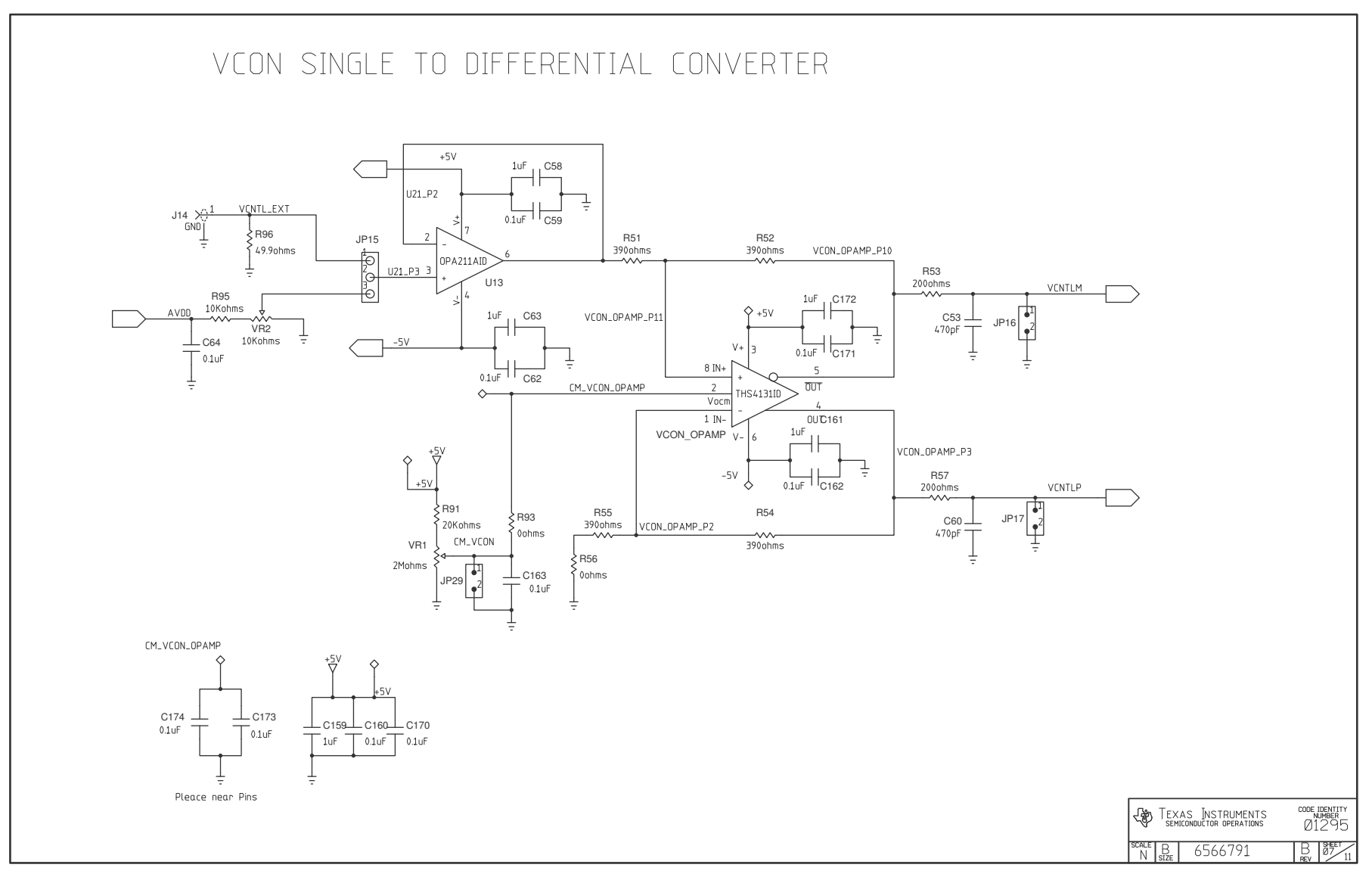

### Figure 24. Schematic 7 of 10

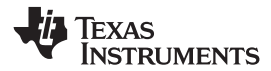

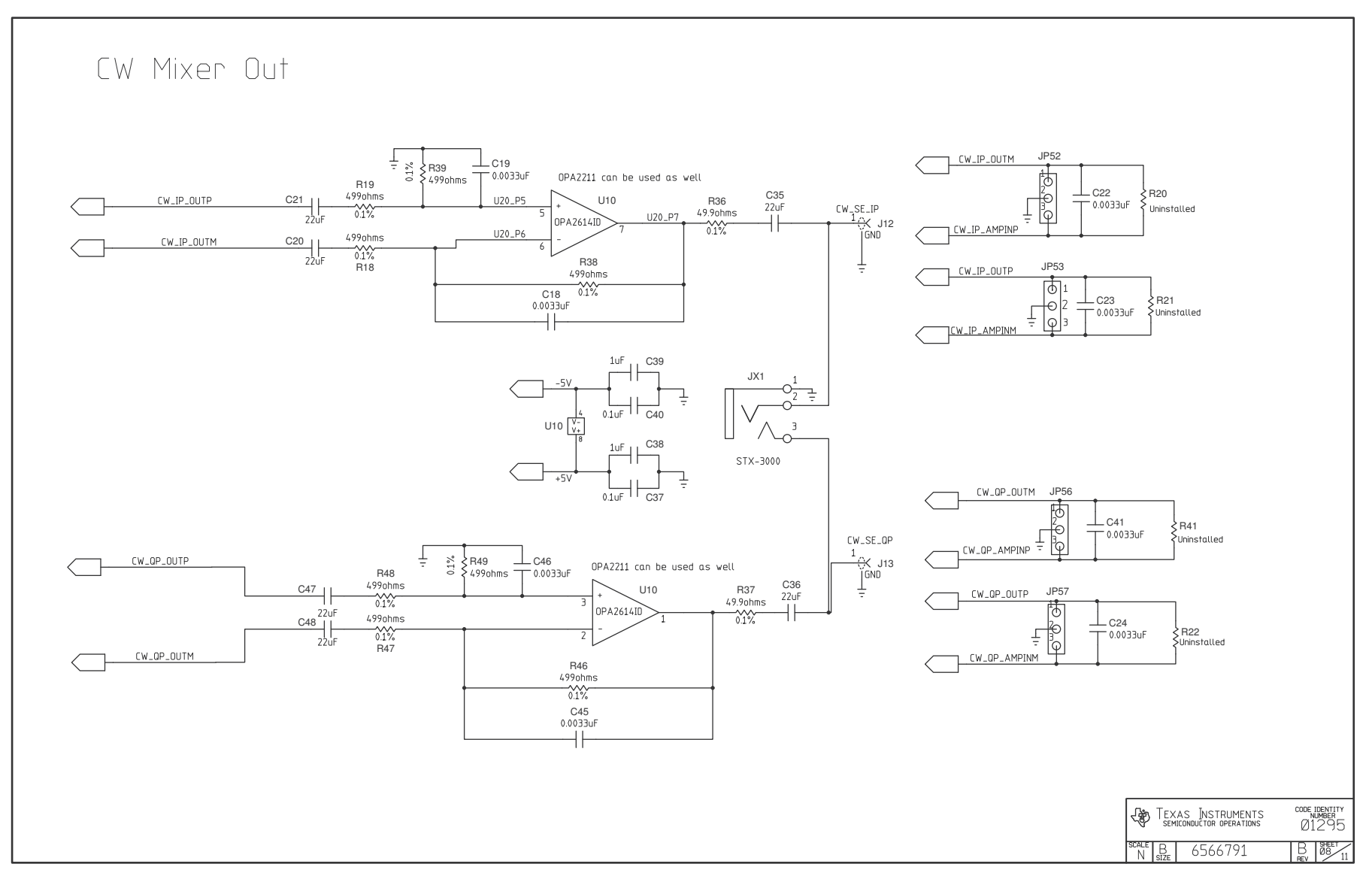

### Figure 25. Schematic 8 of 10

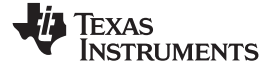

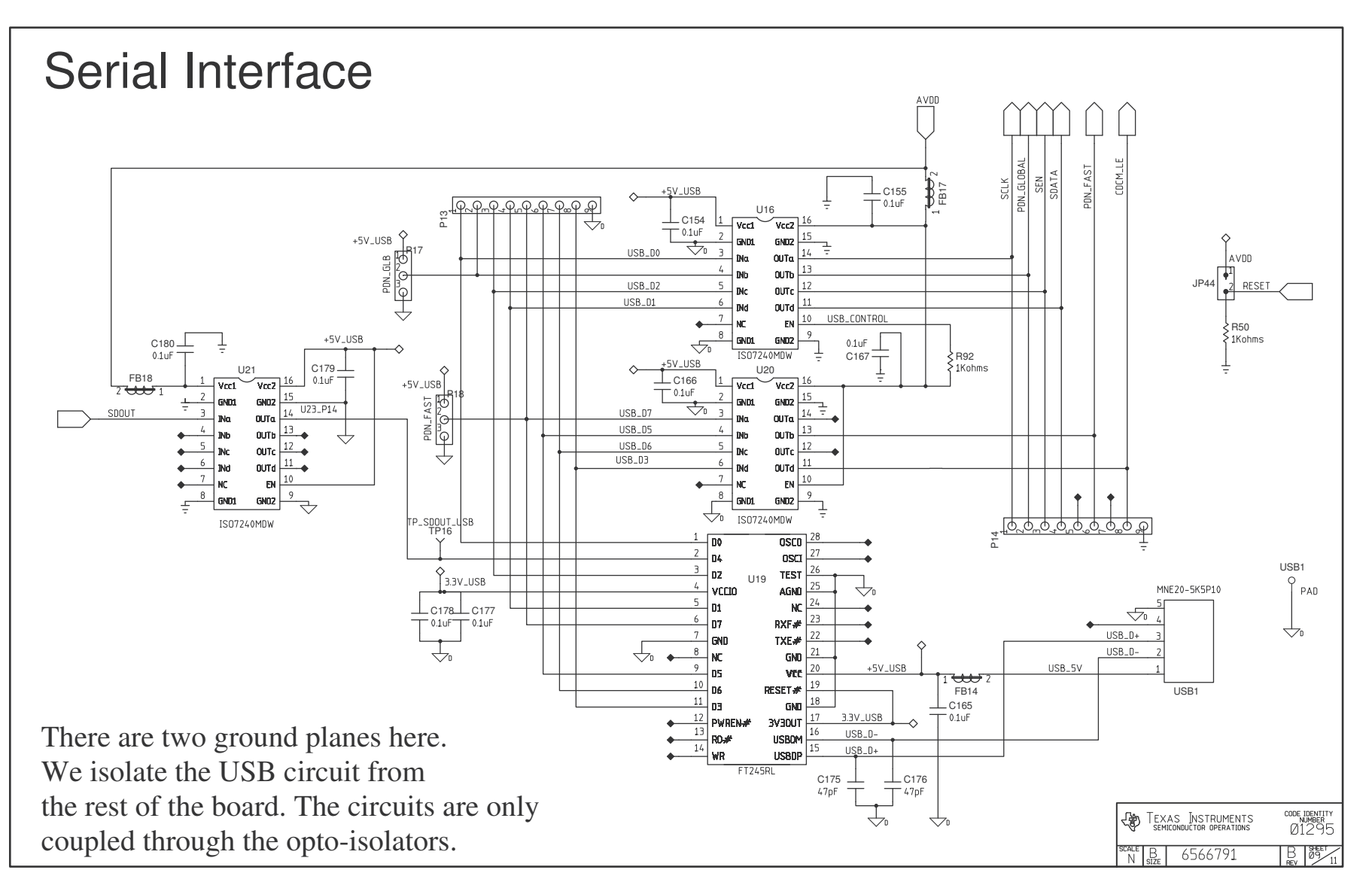

Figure 26. Schematic 9 of 10

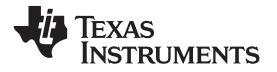

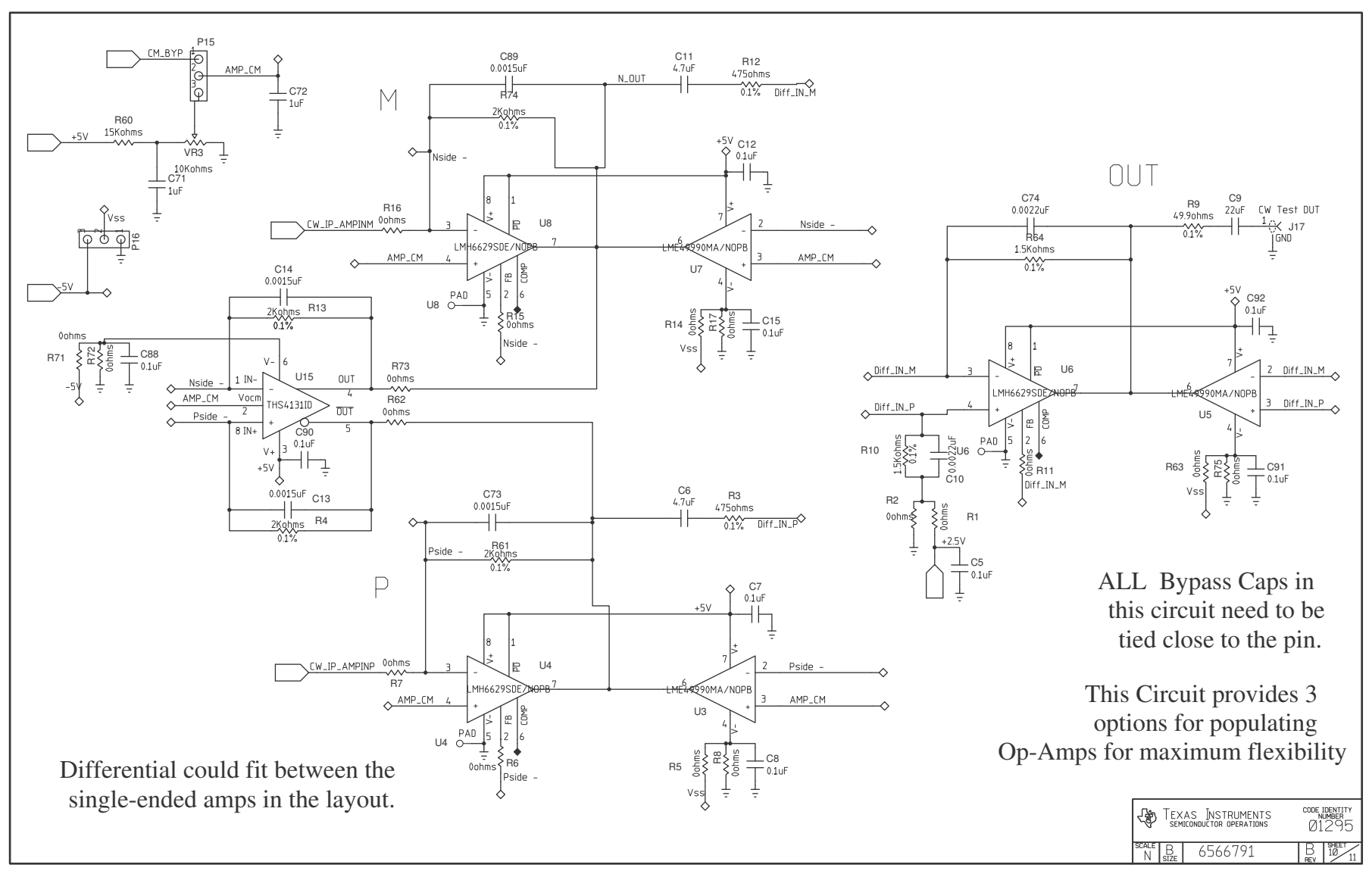

Figure 27. Schematic 10 of 10

#### **IMPORTANT NOTICE**

Texas Instruments Incorporated and its subsidiaries (TI) reserve the right to make corrections, enhancements, improvements and other changes to its semiconductor products and services per JESD46, latest issue, and to discontinue any product or service per JESD48, latest issue. Buyers should obtain the latest relevant information before placing orders and should verify that such information is current and complete. All semiconductor products (also referred to herein as "components") are sold subject to TI's terms and conditions of sale supplied at the time of order acknowledgment.

TI warrants performance of its components to the specifications applicable at the time of sale, in accordance with the warranty in TI's terms and conditions of sale of semiconductor products. Testing and other quality control techniques are used to the extent TI deems necessary to support this warranty. Except where mandated by applicable law, testing of all parameters of each component is not necessarily performed.

TI assumes no liability for applications assistance or the design of Buyers' products. Buyers are responsible for their products and applications using TI components. To minimize the risks associated with Buyers' products and applications, Buyers should provide adequate design and operating safeguards.

TI does not warrant or represent that any license, either express or implied, is granted under any patent right, copyright, mask work right, or other intellectual property right relating to any combination, machine, or process in which TI components or services are used. Information published by TI regarding third-party products or services does not constitute a license to use such products or services or a warranty or endorsement thereof. Use of such information may require a license from a third party under the patents or other intellectual property of the third party, or a license from TI under the patents or other intellectual property of TI.

Reproduction of significant portions of TI information in TI data books or data sheets is permissible only if reproduction is without alteration and is accompanied by all associated warranties, conditions, limitations, and notices. TI is not responsible or liable for such altered documentation. Information of third parties may be subject to additional restrictions.

Resale of TI components or services with statements different from or beyond the parameters stated by TI for that component or service voids all express and any implied warranties for the associated TI component or service and is an unfair and deceptive business practice. TI is not responsible or liable for any such statements.

Buyer acknowledges and agrees that it is solely responsible for compliance with all legal, regulatory and safety-related requirements concerning its products, and any use of TI components in its applications, notwithstanding any applications-related information or support that may be provided by TI. Buyer represents and agrees that it has all the necessary expertise to create and implement safeguards which anticipate dangerous consequences of failures, monitor failures and their consequences, lessen the likelihood of failures that might cause harm and take appropriate remedial actions. Buyer will fully indemnify TI and its representatives against any damages arising out of the use of any TI components in safety-critical applications.

In some cases, TI components may be promoted specifically to facilitate safety-related applications. With such components, TI's goal is to help enable customers to design and create their own end-product solutions that meet applicable functional safety standards and requirements. Nonetheless, such components are subject to these terms.

No TI components are authorized for use in FDA Class III (or similar life-critical medical equipment) unless authorized officers of the parties have executed a special agreement specifically governing such use.

Only those TI components which TI has specifically designated as military grade or "enhanced plastic" are designed and intended for use in military/aerospace applications or environments. Buyer acknowledges and agrees that any military or aerospace use of TI components which have *not* been so designated is solely at the Buyer's risk, and that Buyer is solely responsible for compliance with all legal and regulatory requirements in connection with such use.

TI has specifically designated certain components as meeting ISO/TS16949 requirements, mainly for automotive use. In any case of use of non-designated products, TI will not be responsible for any failure to meet ISO/TS16949.

| Products                     |                                 | Applications                  |                                   |
|------------------------------|---------------------------------|-------------------------------|-----------------------------------|
| Audio                        | www.ti.com/audio                | Automotive and Transportation | www.ti.com/automotive             |
| Amplifiers                   | amplifier.ti.com                | Communications and Telecom    | www.ti.com/communications         |
| Data Converters              | dataconverter.ti.com            | Computers and Peripherals     | www.ti.com/computers              |
| DLP® Products                | www.dlp.com                     | Consumer Electronics          | www.ti.com/consumer-apps          |
| DSP                          | dsp.ti.com                      | Energy and Lighting           | www.ti.com/energy                 |
| Clocks and Timers            | www.ti.com/clocks               | Industrial                    | www.ti.com/industrial             |
| Interface                    | interface.ti.com                | Medical                       | www.ti.com/medical                |
| Logic                        | logic.ti.com                    | Security                      | www.ti.com/security               |
| Power Mgmt                   | power.ti.com                    | Space, Avionics and Defense   | www.ti.com/space-avionics-defense |
| Microcontrollers             | microcontroller.ti.com          | Video and Imaging             | www.ti.com/video                  |
| RFID                         | www.ti-rfid.com                 |                               |                                   |
| OMAP Applications Processors | www.ti.com/omap                 | TI E2E Community              | e2e.ti.com                        |
| Wireless Connectivity        | www.ti.com/wirelessconnectivity |                               |                                   |

Mailing Address: Texas Instruments, Post Office Box 655303, Dallas, Texas 75265 Copyright © 2013, Texas Instruments Incorporated